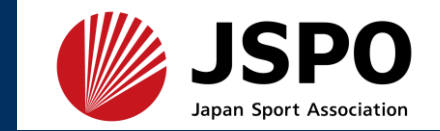

# 公認アスレティックトレーナー 専門科目(旧カリキュラム)検定試験 理論試験

# 申込・入金・会場予約マニュアル

- 1. 検定試験受験までの大まかな流れ
- 2. MyJSPO(指導者マイページ)を作成する
- 3. 検定試験に申し込む
- 4. 入金方法
- 5. CBTS受験者マイページから会場予約

※本マニュアルで示す申込等の画面は一例のため、実際の表示名や内容とは表現がやや異なる場合がございます。

# 1.検定試験受験までの大まかな流れ

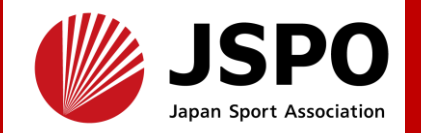

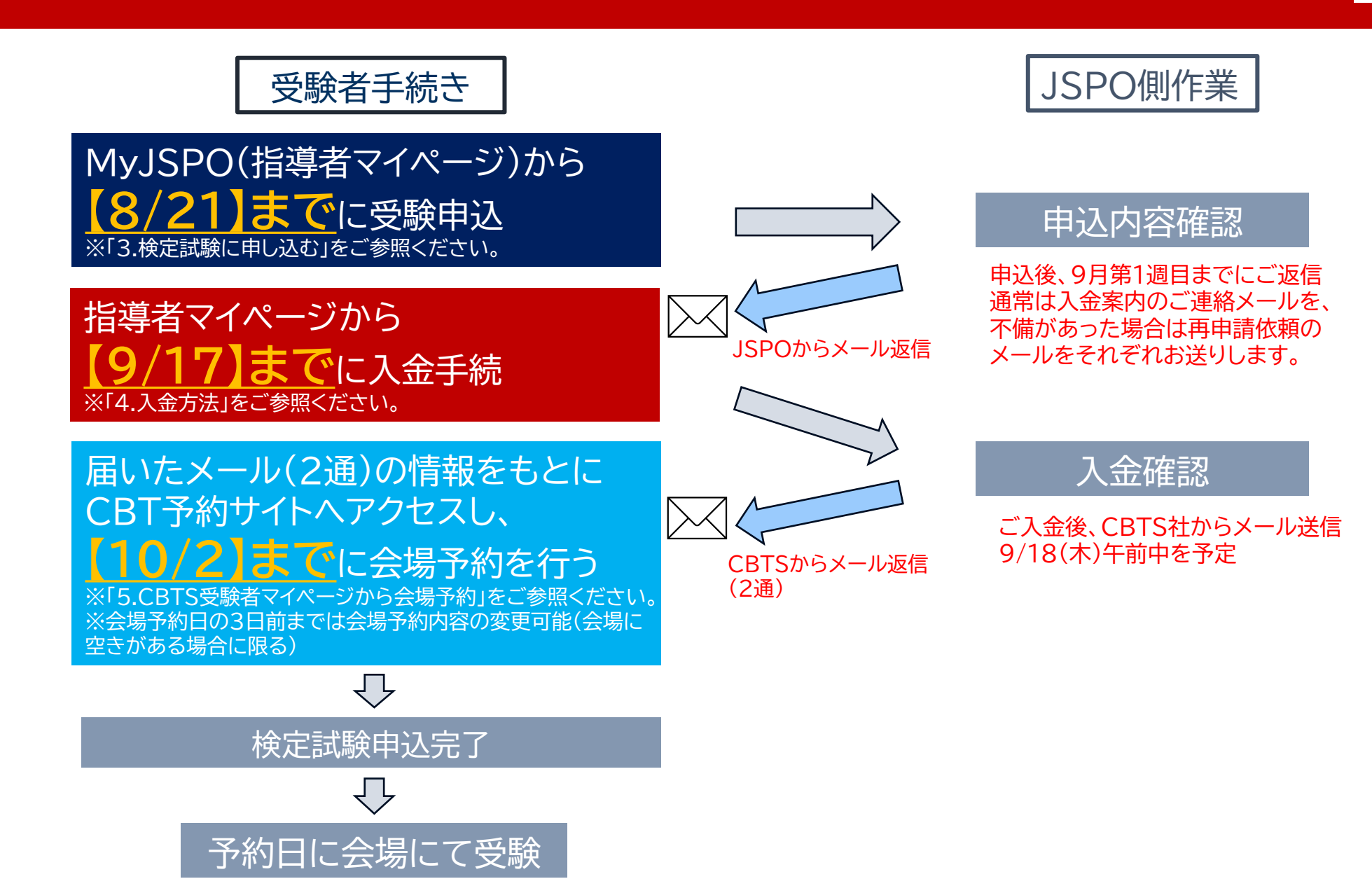

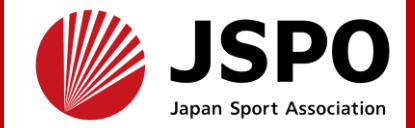

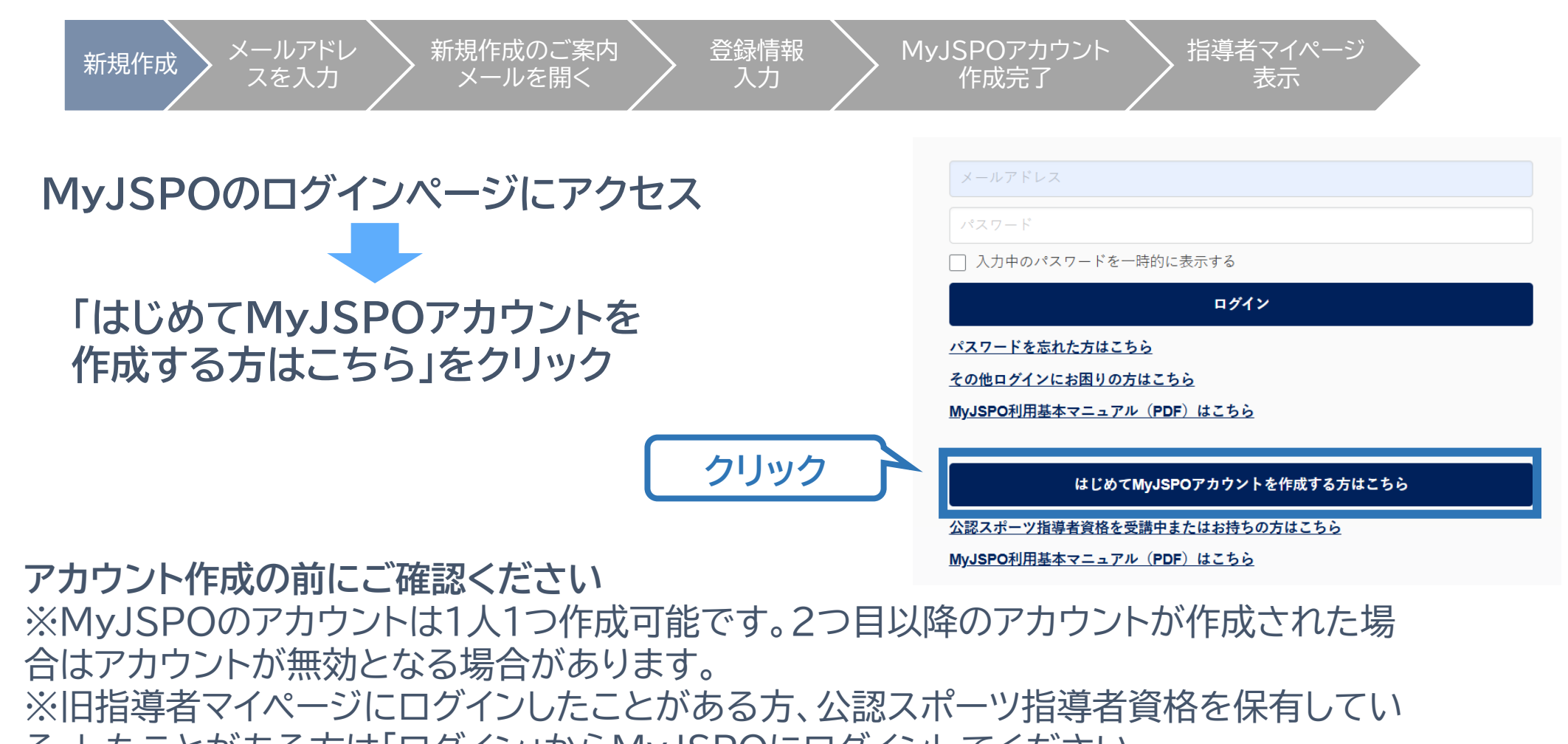

る・したことがある方は「ログイン」からMyJSPOにログインしてください。

※MyJSPOのアカウントは18歳未満の方は作成できません。

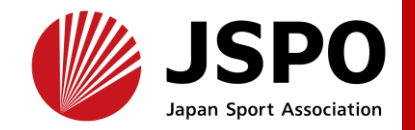

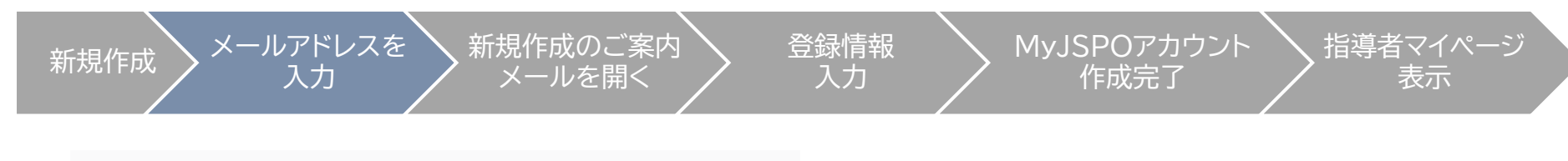

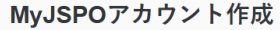

#### アカウント作成の前にご確認ください

- MyJSPOのアカウントは1人1つまで作成可能です。2つ目以降のアカウントが作成された場合はアカウントが無効となる場合があります。
- MyJSPOまたは指導者マイページにログインしたことがある方、公認スポーツ指導者資格を保有している・したことがある方は、前の画面からログインするか、以下のいずれかからお手続きください。 パスワードを忘れた方はこちら

### その他ログインにお困りの方はこちら

MyJSPOは18歳未満の方は作成できません。

### プライバシーポリシー

### MyJSPO利用者 プライバシーポリシー

公益財団法人日本スポーツ協会(以下「当協会」といいます)は、高度情報通信社会における個人情報保護の重要性を認識し、個人 情報保護法に基づき個人情報の保護に努めます。

当協会が「MyJSPO」(変更された場合には変更後の名称を含みます)の名称によりインターネット上で提供するサービス(以下 「MyJSPO」といいます)における個人情報の取扱いについては、以下のプライバシーポリシー(以下「本ポリシー」といいます) によるものとします。

MyJSPO を利用するためには、当協会に所定の申込みを行い、MyJSPOのアカウント(以下「アカウント」といいます)の発行を 受ける必要があります。アカウントの発行を受けるにあたっては、本ポリシーを一読の上、これに同意する必要があります。本ポ リシーに同意できない場合には、アカウントの発行の申込みをしないようお願いします。

同意して登録手続きを行なう

アカウントの発行を申し込めるのは申込日時点で18歳以上の方とします。

, m ; 12+10 m ; 1901=12+10/m ~ \*

#### メールアドレスを入力してください。

届いたメールに記載されたURLをクリックいただくことで、アカウント作成画面が開きます。 迷惑メールと判断され、迷惑メールフォルダへ入ってしまう、またはメールが届かない場合があります。 「@my.japan-sports.or.jp」を受け取れるよう、あらかじめ受信設定をお願いいたします

メールアドレス

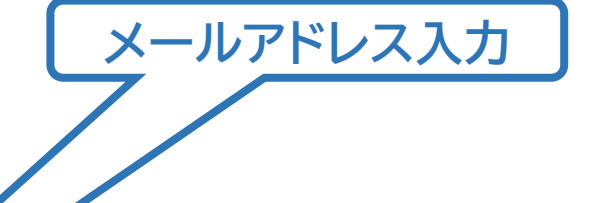

個人情報に関する内容をご確認の上、 クリックでメールが届きます ※「メール送信完了」の画面になったら画面は 閉じて構いません

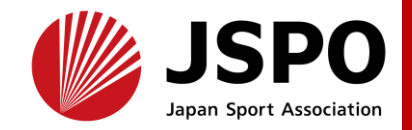

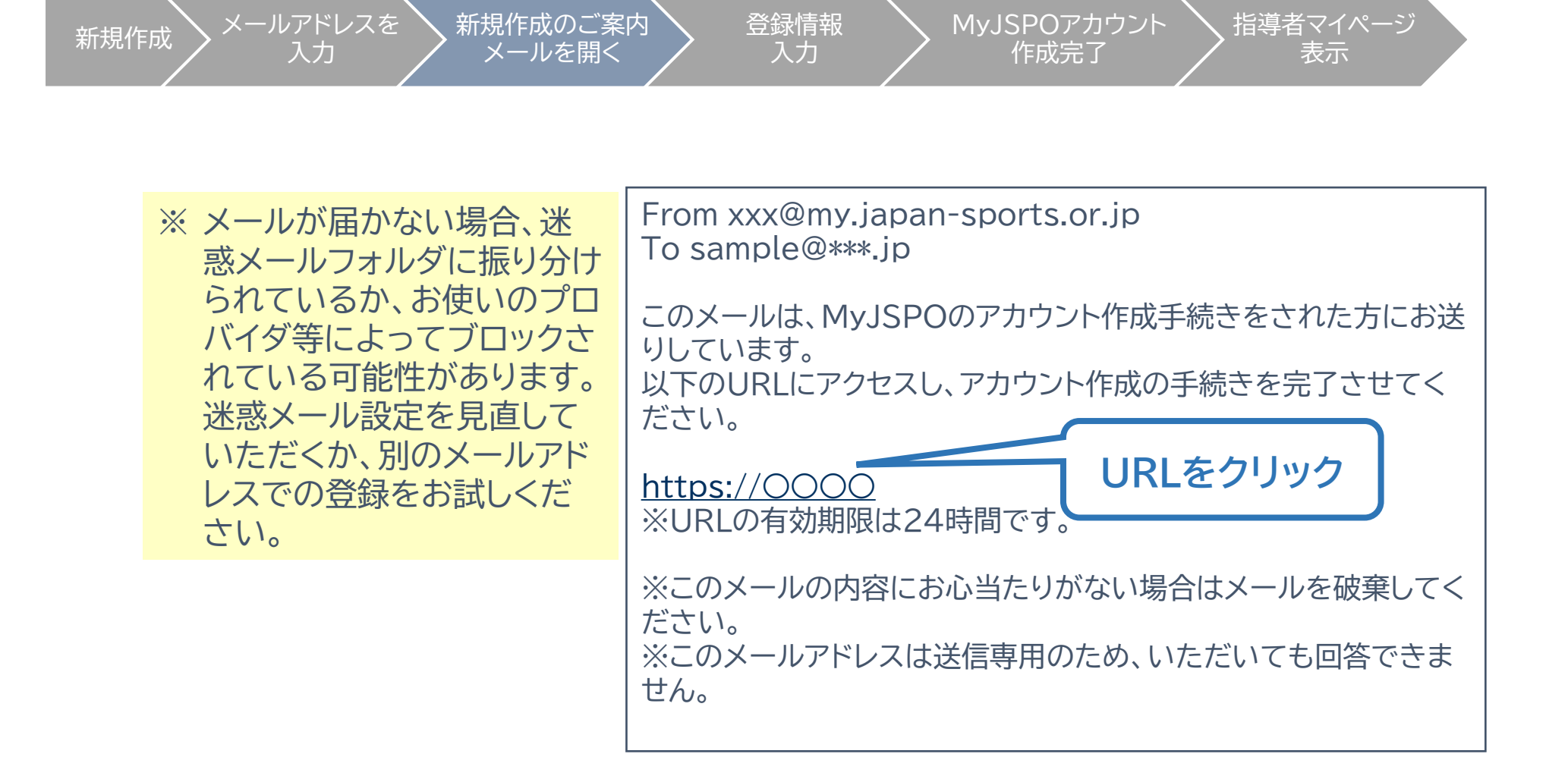

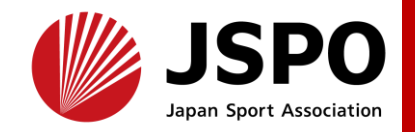

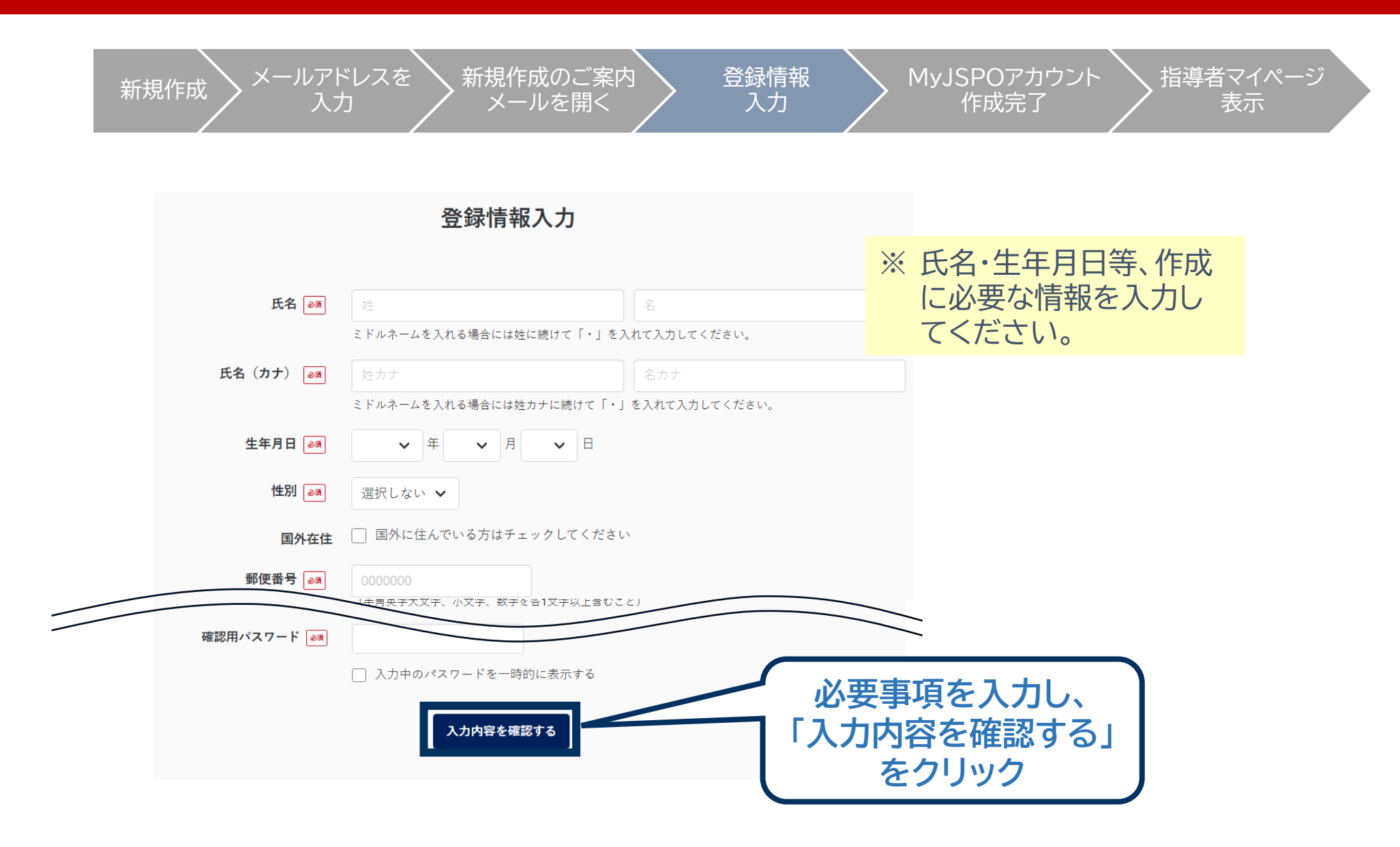

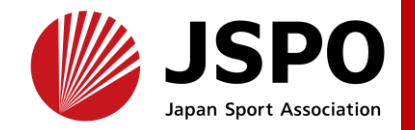

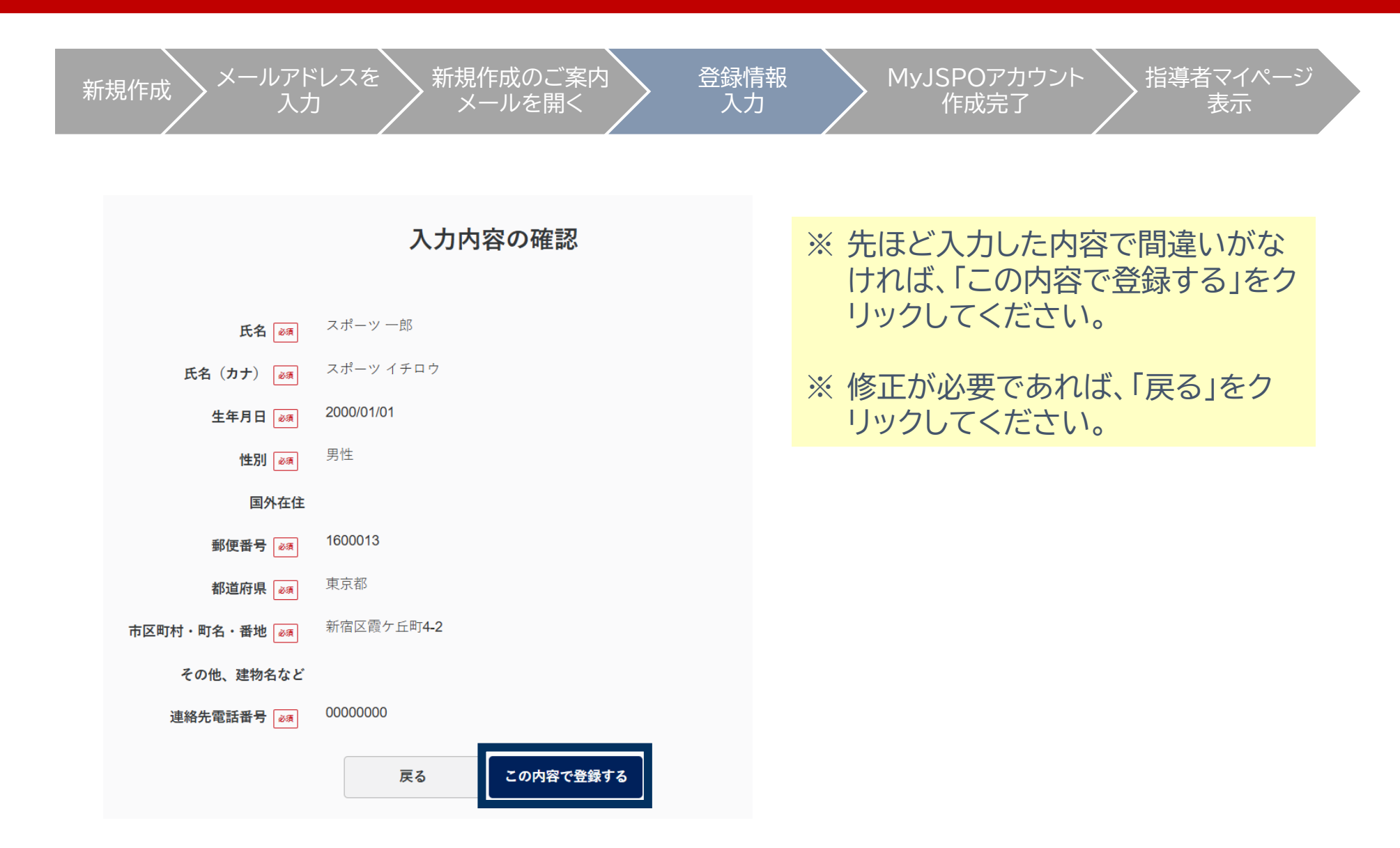

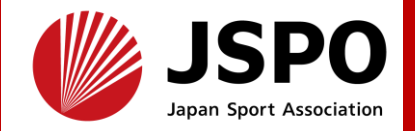

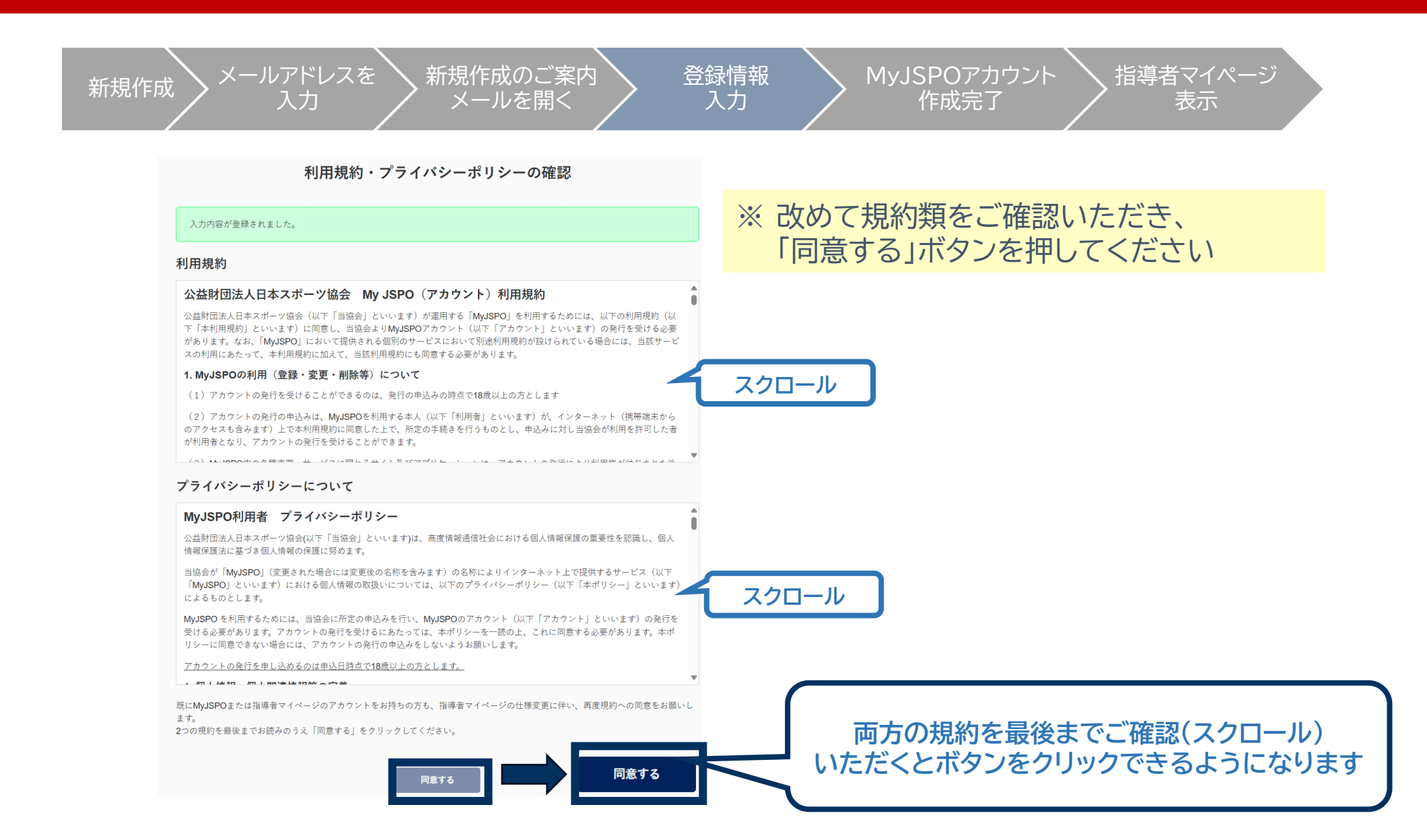

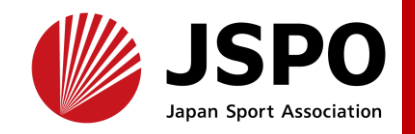

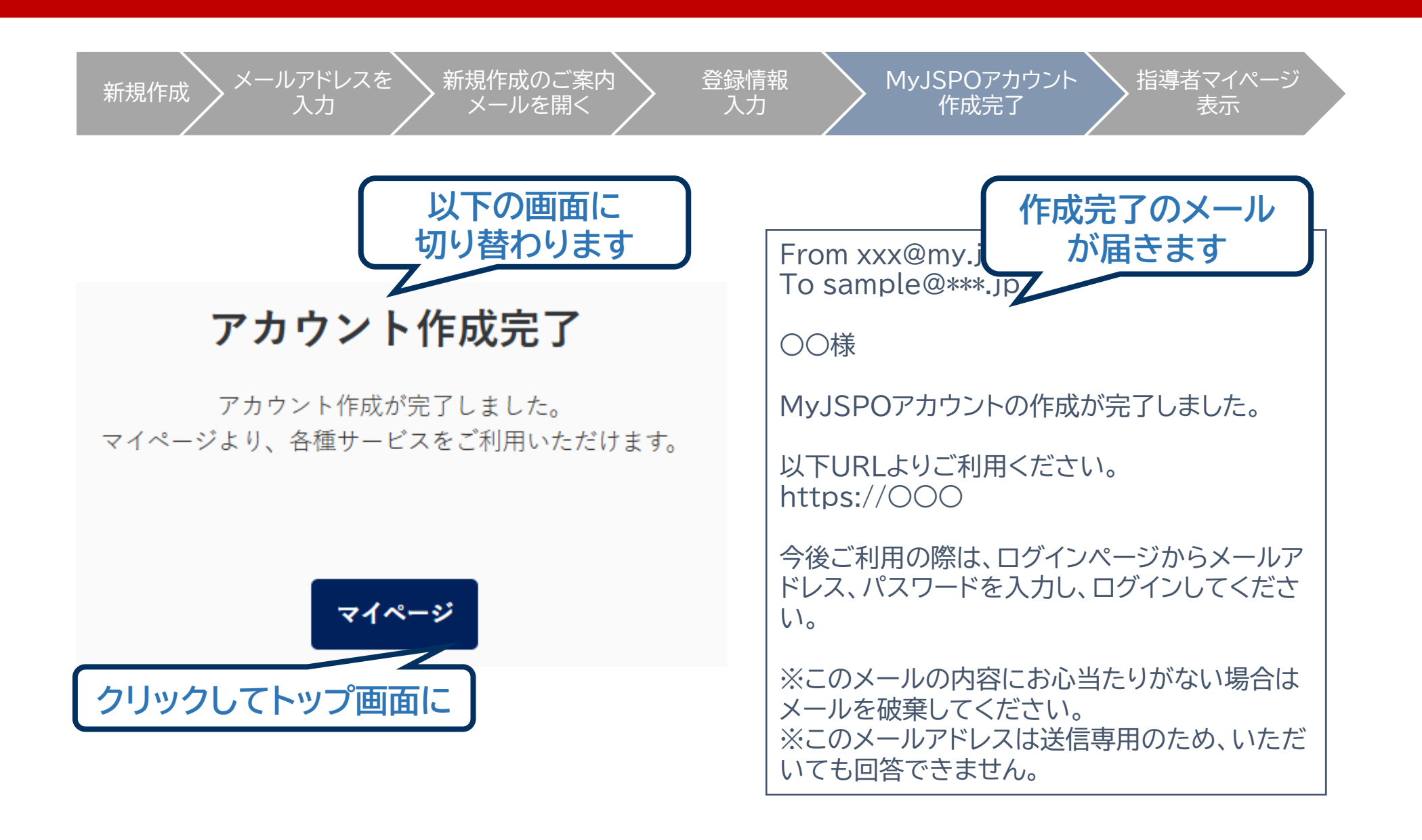

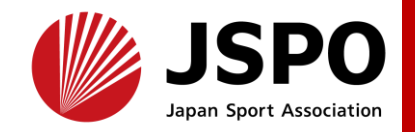

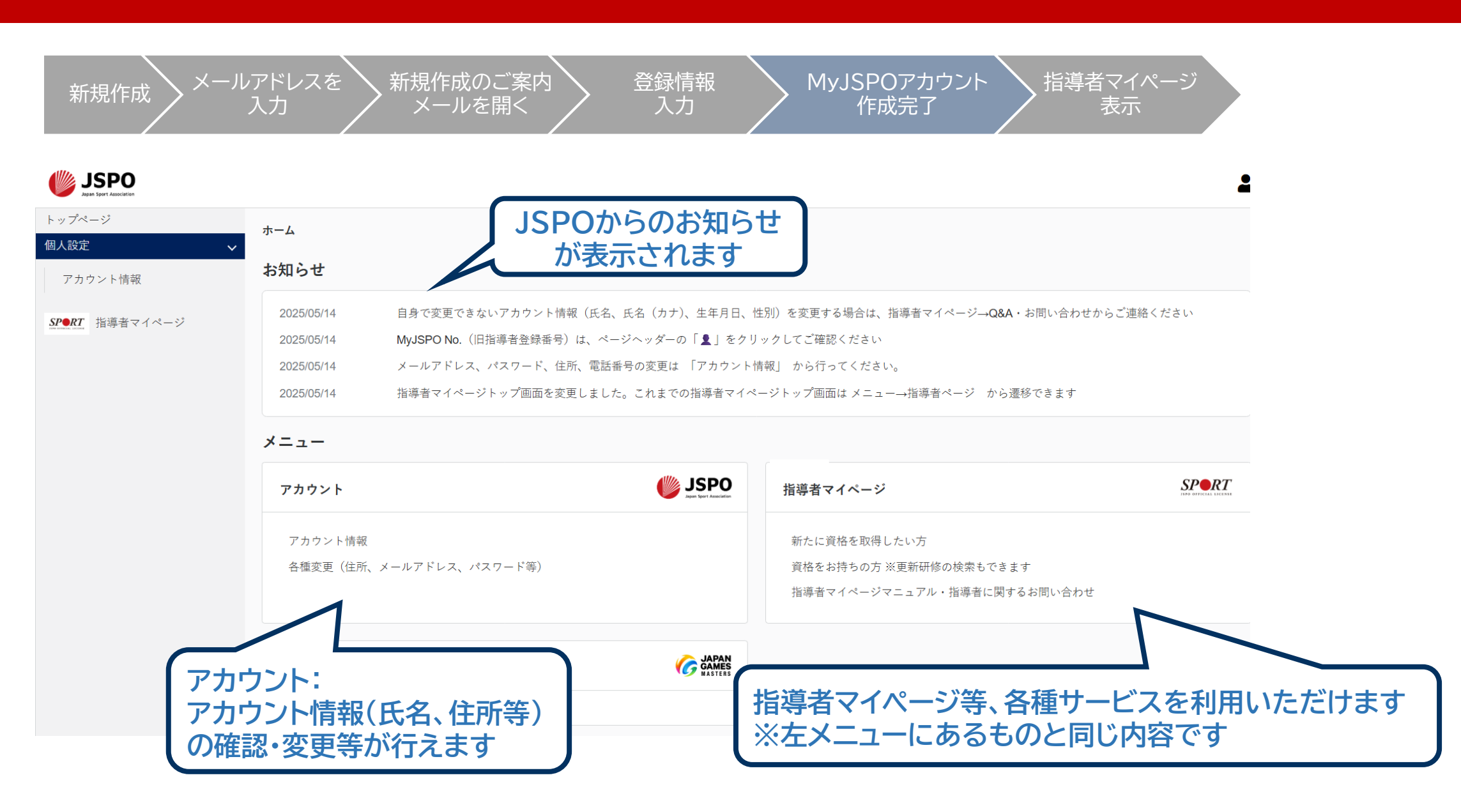

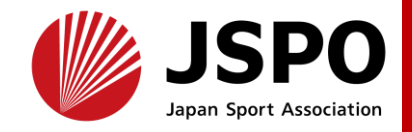

| 新規作成 メールアト 入力                                                                                                    | <sup>ギレスを</sup> 新規作成のご案内 登録情報 M<br>カ メールを開く 入力                                                                                                    | yJSPOアカウント<br>作成完了                                                                                                    |
|----------------------------------------------------------------------------------------------------|----------------------------------------------------------------------------------------------------|----------------------------------------------------------------------------------------------------|
| マイページ作成<br>下記追加項目を入力してくだ<br>※氏名、氏名(カナ)、氏名<br>※住所、連絡先電話番号、メ                                                                         | <b>た</b><br>さい。<br>(ローマ字)、生年月日、性別を変更する場合は、問い合わせ窓口(Q&A・お問い合わせ)までお問い合わせください。<br>ールアドレスの変更は、トップページーユーザー情報から行ってください。                                                                                                    |                                                                                                    |
| 氏名<br>氏名 (カナ)<br>氏名 (カナ)<br>氏名 (ローマ字)<br>必須<br>生年月日<br>性別<br>速絡先電話番号<br>主な活動都道府県<br>多須<br>住所<br>送付物の選択<br>適項<br>勤務先名<br><i>②</i> 項 | 体協太郎         タイキョウタロク            近ローマ芋         余ローマ芋         考査要子(大学) で入力         200-01-01          夏000-01-01          男性          0000000000          ご         選択した都道群県の体育(スポーツ)協会・最快団体から、提供会問編集に関するご集内が国にことがあります。         160-0013          東京都新宿区営力上町4-2          ご         「日日の日日」         「日日の日日」         「日日の日日」         「日日の日日」         「日日の日日」         「日日の日日」         「日日の日日」         「日日の日日」         「日日の日日」         「日日の日日」         「日日の日日」         「日日の日日」         「日日の日二」         「日日の日日」         「日日の日」         「日日の日」         「日日の日」         「日田の日」         「日日の日」         「日田の日」         「日日の日」         「日日の日」         「日日の日」         「日日の日」         「日日の日」         「日の日」         「日の日」         「日の日」         「日の日」         「日の日」         「日の日」         「日の日」         「日の日」         「日の日」         「日の日」 <th>講習会、研修会に関する内容は、<br/>左メニューまたはホーム画面から<br/>「指導者マイページ」をクリックします。<br/>はじめて「指導者マイページ」に移動した<br/>際に、追加情報(主な活動都道府県、職<br/>業など)の入力画面が表示されますので、<br/>追加入力をお願いします。<br/>「確認する」をクリックし、次の確認画面<br/>で「登録する」をクリックすると指導者マ<br/>イページが表示されます。</th> | 講習会、研修会に関する内容は、<br>左メニューまたはホーム画面から<br>「指導者マイページ」をクリックします。<br>はじめて「指導者マイページ」に移動した<br>際に、追加情報(主な活動都道府県、職<br>業など)の入力画面が表示されますので、<br>追加入力をお願いします。<br>「確認する」をクリックし、次の確認画面<br>で「登録する」をクリックすると指導者マ<br>イページが表示されます。 |
| メールアドレス                                                                                                    | 確認する                                                                                                    |                                                                                                    |

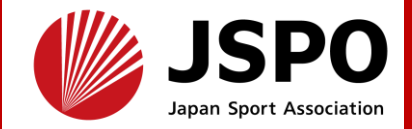

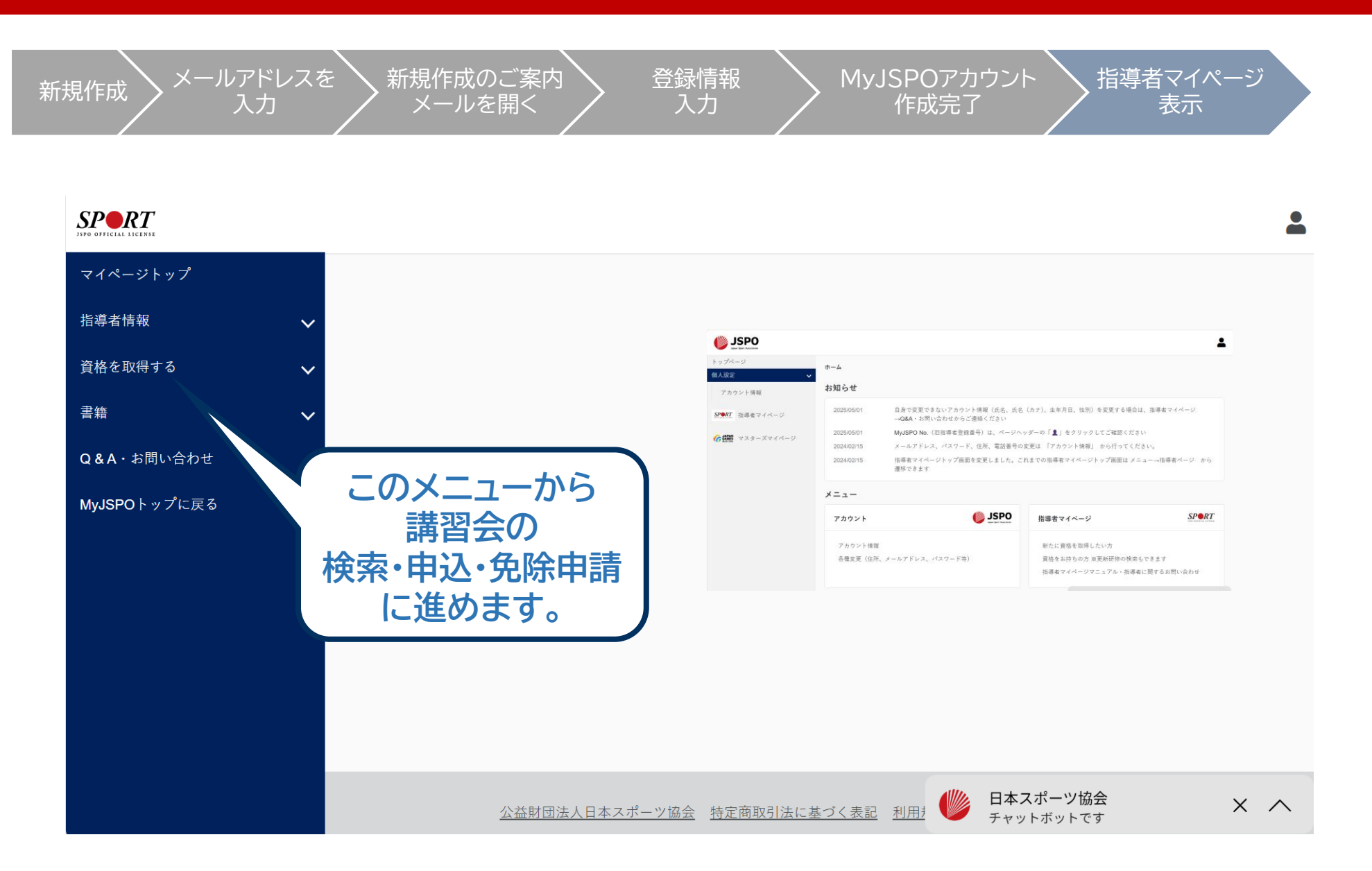

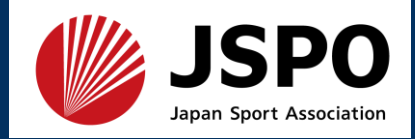

- ・「MyJSPO(指導者マイページ)」トップページメニューの「資格を取得する」 を選択
- ・「講習会検索・申込」を選択

**SPR***T* 

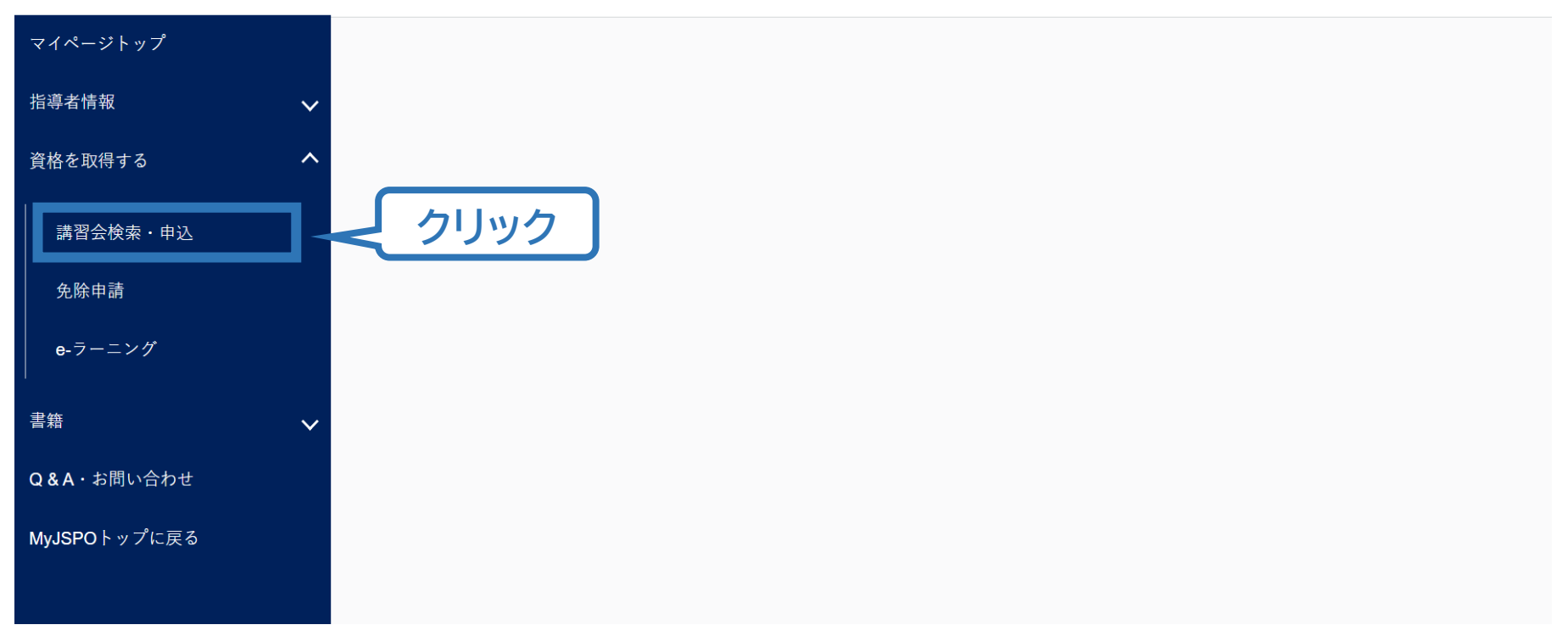

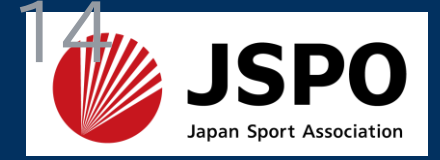

# ・「資格でさがす」で「アスレティックトレーナー」にチェックをいれ、検索

| 導者情報          | ~      | 養成講習会検索・申込                                          |                                |               |
|---------------|--------|-----------------------------------------------------|--------------------------------|---------------|
| 程格を取得する<br>}籍 | ~<br>~ | 資格ごとに申込時期や受講条件が異なりま<br>詳細は「 <u>公認スポーツ指導者資格概要」</u> か | す。<br>ら該当の資格をご確認ください。          |               |
| e&A・お問い合わせ    |        |                                                     |                                |               |
| lyJSPOトップに戻る  |        |                                                     | 1.申し込む養成講習会を選択 2.申込情報を入力 3.申込情 | 1.クリックして展開    |
|               |        | 2.「アスレティッ                                           | ックトレーナー」に✓                     | □ コーチ3 (コーチ)  |
|               |        | □ <b>□</b> - 7                                      | ② 教師                           | 上級教師          |
|               |        | □ スポーツプログラマー                                        | □ フィットネストレーナー                  | □ ジュニアスポーツ指導員 |
|               |        | マスレティックトレーナー                                        | 🗌 スポーツドクター                     | □ スポーツ栄養士     |
|               |        |                                                     | □ クラブマネジャー                     | □ スポーツリーダー    |
|               |        | □ スポーツトレーナー1級                                       | □ スポーツトレーナー2級                  | □ スポーツデンティスト  |
|               |        | □ スタートコーチ                                           | □ スポーツコー                       | -チングリーダー      |
|               |        | 競技で探す                                               |                                | ~             |
|               |        | 講習会名で探す                                             |                                | 3.クリック        |
|               |        |                                                     |                                | Q検索           |

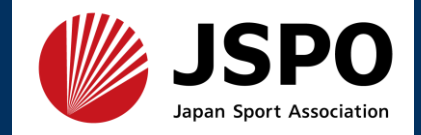

# ・アスレティックトレーナー専門科目理論試験(旧カリキュラム)を選択

| 講習会名で探す                                      |                              |
|----------------------------------------------|------------------------------|
| 講習会名                                         |                              |
|                                              | Q検索                          |
| 6件中1-6件                                      |                              |
| 公認アスレティックトレーナー養成講習会<br>クリック                  |                              |
| 公認アスレティックトレーナー専門科目理論試験(旧カリキュラム)              |                              |
| <u>公認アスレティックトレーナー現場実習指導者説明会</u>              |                              |
| <u>公認アスレティックトレーナー専門科目検定試験(2022年〜新カリキュラム)</u> |                              |
| <u>公認アスレティックトレーナー実技確認テスト検定員説明会</u>           |                              |
| <u>公認アスレティックトレーナー専門科目検定試験 実技試験(旧カリキュラム)</u>  | <b>日本スポーツ協会</b><br>チャットボットです |

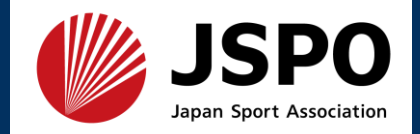

# ・内容を確認のうえ、フォーム名もしくは詳細を選択

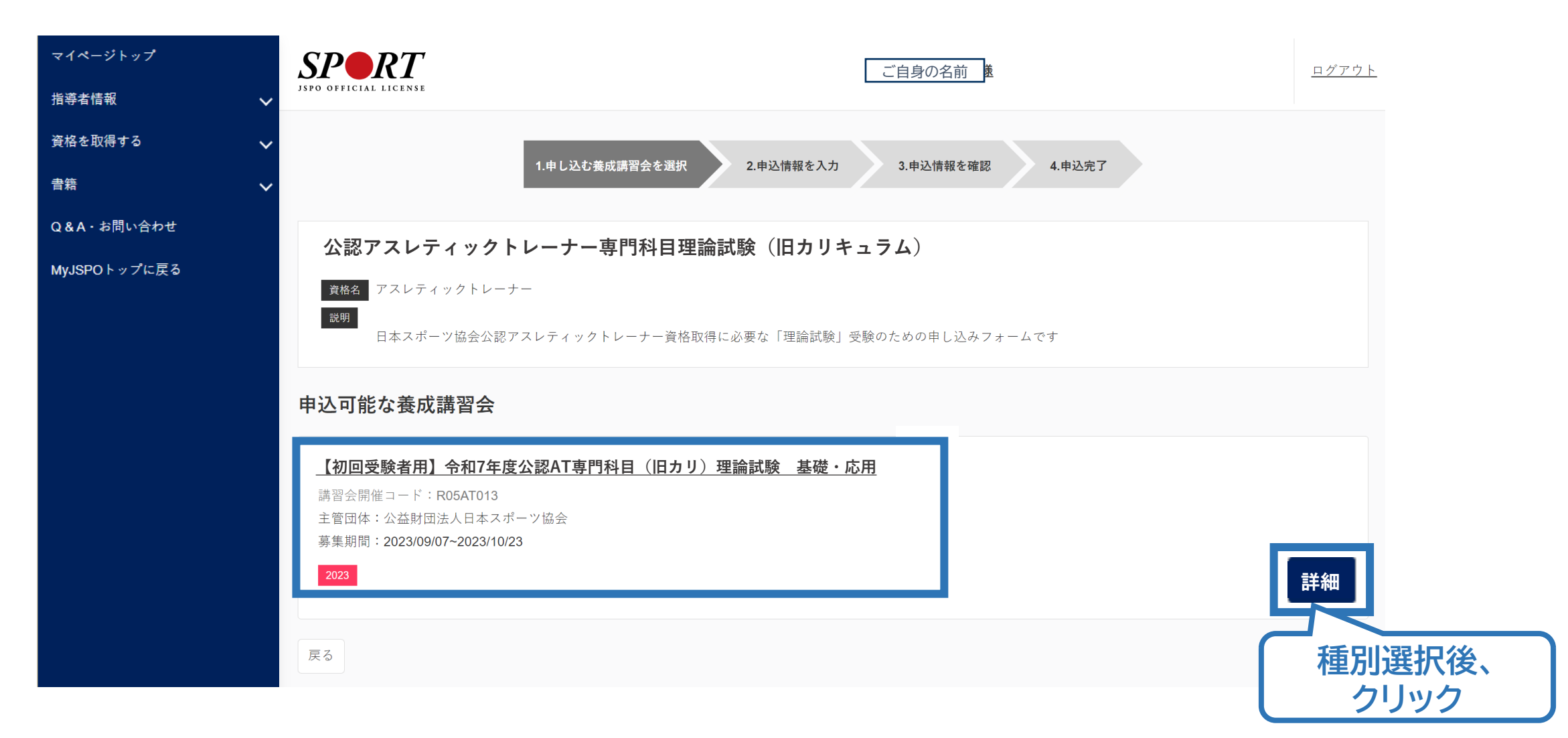

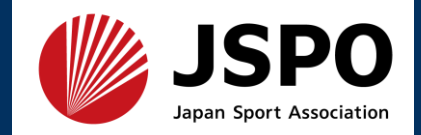

# ・フォームの内容を確認し、「申込」を選択

| マイページトップ     |   | 詳細                                                                                                    |
|--------------|---|----------------------------------------------------------------------------------------------------|
| 指導者情報        | ~ | 2023年11月~12月の理論試験(基礎・応用両方)受検する際の申込フォームです。<br>1. 指導者マイページ<br>・申込期限:2023年10月23日(月)23:59                                                                                                |
| 其伯を以付りる      | ~ | ・受験料納入期限:2023年10月24日(火)23:59<br>申込いただいてから3日以内に、日本スポーツ協会にて申込内容を確認します。                                                                                                    |
| 書籍           | ~ | 指導者マイページのトップページの申込状況欄が承認済みになりましたら受講料の納入が可能です。                                                                                                    |
| Q&A・お問い合わせ   |   | 2. 受験料のお支払い                                                                                                    |
| MyJSPOトップに戻る |   | 中公マニュアルをご確認いたださ、お支払いてださい。<br>入金いただいた日から3日以内に公益財団法人日本スポーツ協会 help@cbt-s.comからメールが届きますので、CBT受験者マイページから基礎・応用の会場を予約してください。<br>3. CBT受験者マイページから会場予約<br>申込マニュアルをご確認のうえ。基礎・応用それぞれ会場をご予約ください。 |
|              |   | ·申込期限:2023年10月31日(火)23:59                                                                                                    |
|              |   |                                                                                                    |
|              |   | 添付資料                                                                                                    |
|              |   |                                                                                                    |
|              |   | 対象科目                                                                                                    |
|              |   |                                                                                                    |
|              |   |                                                                                                    |
|              |   | 受調料                                                                                                    |
|              |   | 基礎・応用 22,000円(税込)                                                                                                    |
|              |   |                                                                                                    |
|              |   |                                                                                                    |
|              |   | <b>東</b> る <b>申込</b>                                                                                                    |

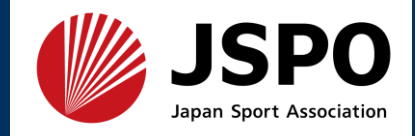

# ・ポップアップに入力欄に認証コードを入力(学校宛に通知済み)

| マイページトップ     | <ol> <li>スペパインシスロン<br/>申込マニュアルをご確認いただき、お支払いください。</li> <li>入金いただいた日から3日以内に公益財団法人日本スポーツ協会 help@cbt-s.comからメールが届きますので、CBT受験者マイページから基礎・応用の会場を予約してくださ</li> </ol>                                                                                                    |  |
|--------------|----------------------------------------------------------------------------------------------------|--|
| 指導者情報        | <ul> <li>い。</li> <li>3. CBT受験者マイページから会場予約</li> </ul>                                                                                                    |  |
| 資格を取得する      | <ul> <li>◆ 申込マニュアルをご確認のうえ。基礎・応用それぞれ会場をご予約ください。</li> <li>◆ 申込期限: 2023年10月31日(火)23:59</li> </ul>                                                                                                    |  |
| 書籍           | The second second seco |  |
| Q&A・お問い合わせ   | 添付資料                                                                                                    |  |
| MyJSPOトップに戻る |                                                                                                    |  |
|              | 対象科目                                                                                                    |  |
|              | <ul> <li>・【2022年カリキ</li> <li>・【2022年カリキ</li> <li>・【2022年カリキ</li> <li>・</li> <li>・</li></ul>                                                                                                    |  |
|              | 受講料 OK Cancel                                                                                                    |  |
|              | 基礎・応用 22,000円(税込)                                                                                                    |  |
|              | 会場・日程                                                                                                    |  |
|              | 戻る                                                                                                    |  |

の初期登録時に使用いたします。

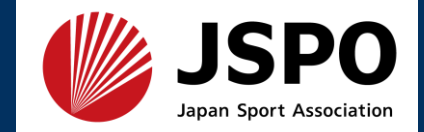

# ・情報に誤りがないか確認のうえ、連絡先情報を入力

| 推薦団体         |                                        |                                                                                                  |
|--------------|----------------------------------------|--------------------------------------------------------------------------------------------------|
|              |                                        |                                                                                                  |
| 個人情報         |                                        |                                                                                                  |
| 登録番号         | すでにAT以外の資格を保有している方のみ                   |                                                                                                  |
| 氏名           |                                        |                                                                                                  |
| フリガナ         |                                        |                                                                                                  |
| ローマ字         |                                        | 連絡先情報                                                                                            |
| メールアドレス      |                                        | FAX番号                                                                                            |
| 生年月日         |                                        |                                                                                                  |
| 性別           | 情報に誤りがないかご確認ください                       |                                                                                                  |
| 主な活動都道府<br>県 |                                        |                                                                                                  |
| 自宅住所         |                                        | レス<br>地営 地営 レス 地営 メールアドレスについては議会会ら検定試験開催期間由第にないて 災害発生の際 地営電話の通話ができたくたった場合に演怒するものであり、通常の演怒で使用すること |
| 勤務先住所        |                                        | 必須 あかえ、ルディレスについては時日玉(快走回歌の注意)向小寺にわいて、火日光上の床、かか電面の点面ができなくなりた物日に走船するものでのう、進市の走船で使用すること<br>はありません。  |
| 郵便物送付先       |                                        |                                                                                                  |
| 職種           |                                        |                                                                                                  |
| 登録           | 済みのメールアドレスは、<br>予約の際にログインするCBT受験者マイページ |                                                                                                  |

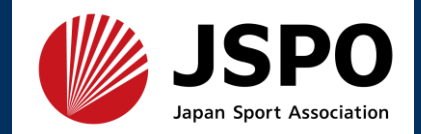

# ・任意の情報を選択・入力してください。

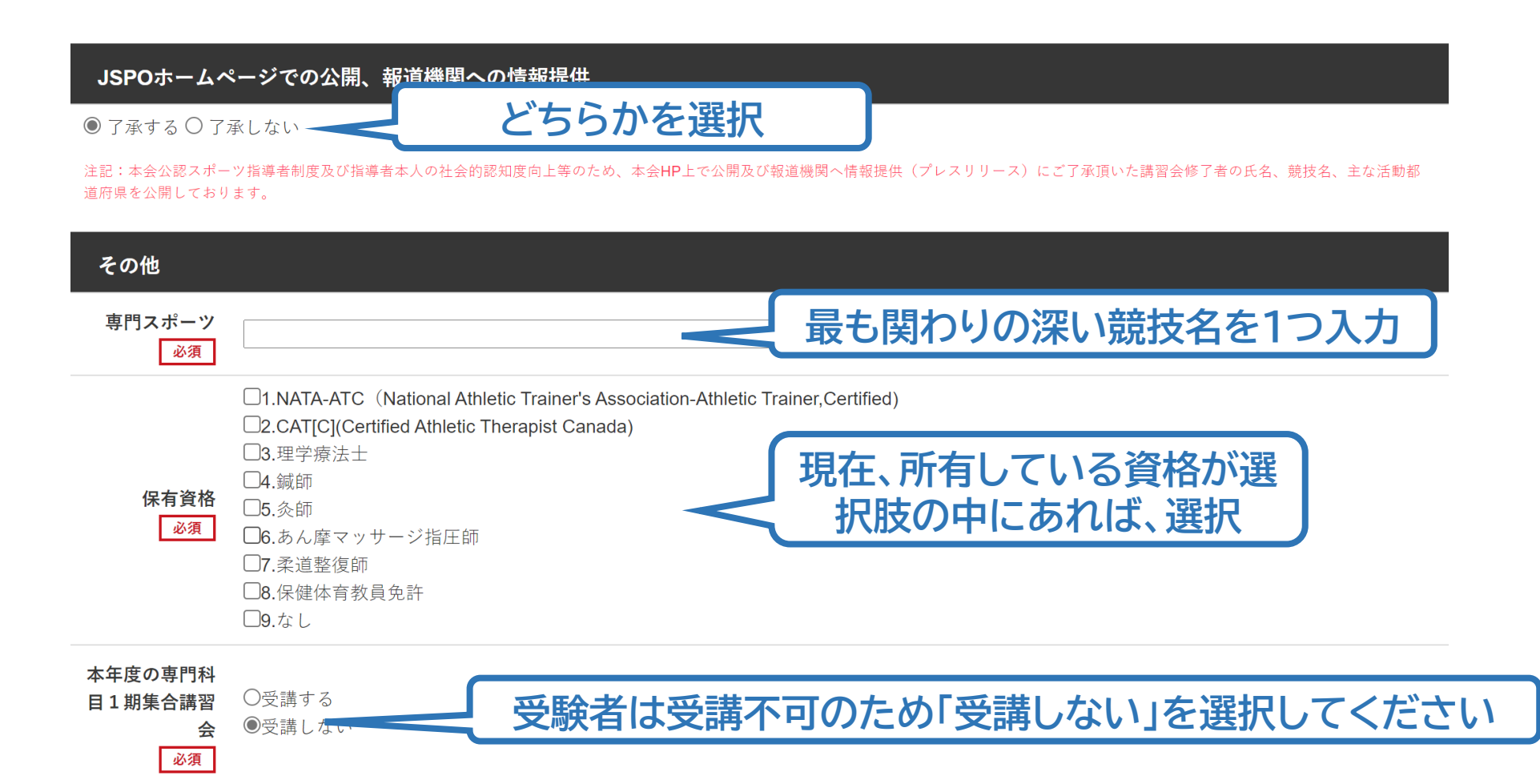

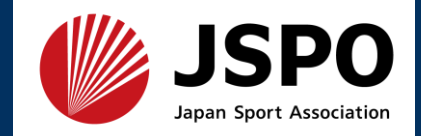

## ・アンケートにご回答ください。 ※ご面倒ですが、「免除適応コースでATカリキュラムを受講された理由」に置き換えてご回答ください。 アンケート

※本アンケートでの「スポーツ指導」はスポーツの技術指導に加え、以下のような活動も含みます。

- アスリートの治療・リハビリテーションなど(スポーツドクター、アスレティックトレーナー)
- ・ 地域スポーツクラブの運営など(クラブマネジャー、アシスタントマネジャー)

1.自身の資質向上のため

2.社会的認知を得るため

3.周りの人からの薦めで

4.競技団体の薦めで

5.大会出場に必要なため

6.指導対象者に認めてもうらうため

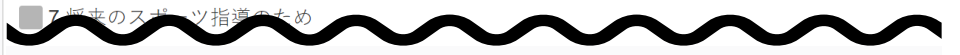

∃た、ご回答いただきました内容は、個人が特定されない方法で集計し、学術・

※別のJSPO資格も含め、すでに一度ご回答をいただ いている方は、前回回答時のデータが保存されている ことがありますので、必要に応じてご修正の上、次へ 進んでください。

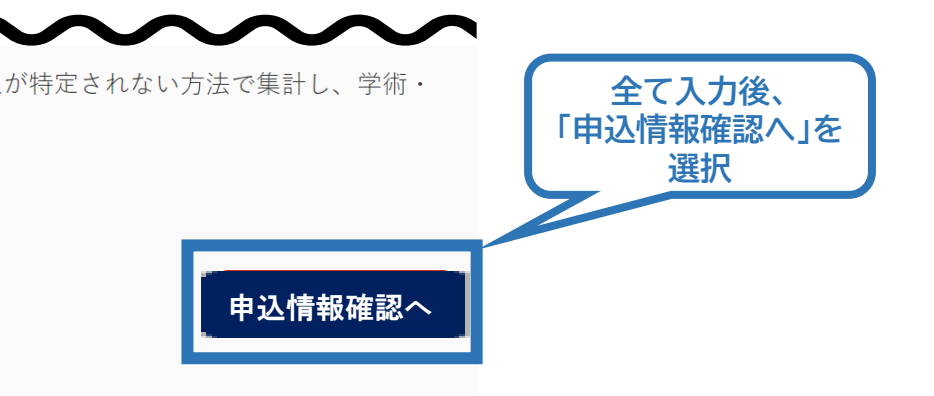

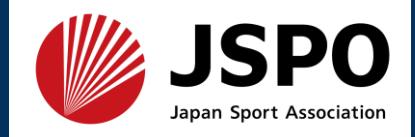

# ・申込内容に誤りがないか確認のうえ「作成」を選択すれば申込完了です。

| その他                                                   | 体操                                                                               | <b>SPR</b> <i>T</i>   | ご自身の名前                                    | <u>ログアウト</u> |
|-------------------------------------------------------|----------------------------------------------------------------------------------|-----------------------|-------------------------------------------|--------------|
| 保有資格                                                  | 1.NATA-ATC (National Athletic Trainer's Association-Athletic Trainer, Certified) | JSPO OFFICIAL LICENSE |                                           |              |
| 本年度の専門科目1期集合講<br>習会                                   | 受講しない                                                                            | 【初回受験者用】              | 令和7年度公認AT専門科目(旧カリ)理論試験 基礎・応用              |              |
| 添付書類                                                  |                                                                                  | 講習会 公認アスレティック         | トレーナー専門科目(2022年カリキュラム)理論試験                |              |
| アンケート                                                 |                                                                                  | 資格名 アスレティックトレ         |                                           |              |
| Q1. あなたが講習会を受講す<br>る理由は何ですか。                          |                                                                                  | 申込完了                  | 1.申し込む養成講習会を選択 2.申込情報を入力 3.申込情報を確認 4.申込完了 |              |
| Q2. 過去1年間に少なくとも1<br>回以上、スポーツ指導を行い<br>ましたか。            |                                                                                  | 申込完了しました。             | トップに戻る                                    |              |
| Q3.「今後どの場所・領域で<br>活動することを想定している<br>か」についてお答えくださ<br>い。 |                                                                                  |                       |                                           |              |
| 展る                                                    | 作成                                                                               | 確認のため                 | め「トップに戻る」を選択                              |              |
|                                                       | 全て確認後、「作成」を選択                                                                    |                       |                                           |              |

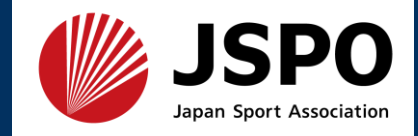

# ・申込が完了するとメールが送信され、MyJSPO(指導者マイページ)のトップページに申込科目情報及び講習会申込履歴が表示されます。

| マイページトップ<br>指導者情報 🗸 🎸        | JSPO OFFICIAL LICENSE                          | ご自身の名前 様 ログアウト                                                                            |
|------------------------------|------------------------------------------------|-------------------------------------------------------------------------------------------|
| 資格を取得する V<br>書籍 V            | 申込科目情報                                         | 講習会申込履歴                                                                                   |
| Q & A・お問い合わせ<br>MyJSPOトップに戻る | 申込内容が記載されています<br><sup>申込中</sup> <sup>申込中</sup> |                                                                                           |
|                              |                                                |                                                                                           |
|                              |                                                |                                                                                           |
|                              |                                                |                                                                                           |
|                              |                                                | <u>【初回受験者用】令和7年度公認AT専門科目(旧カリ)理論試験<br/>基礎・応用</u><br>受講番号:<br>アスレティックトレーナー<br><del>末意</del> |

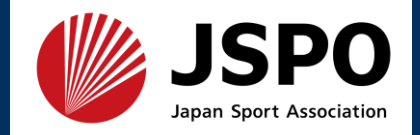

- ・日本スポーツ協会が確認し、申込内容に問題がなければメールが届きます。
- ・申込内容に修正が必要な場合は、日本スポーツ協会からメールで連絡をしますので、内容をご確認の上、 再申請してくださ<u>い。</u>

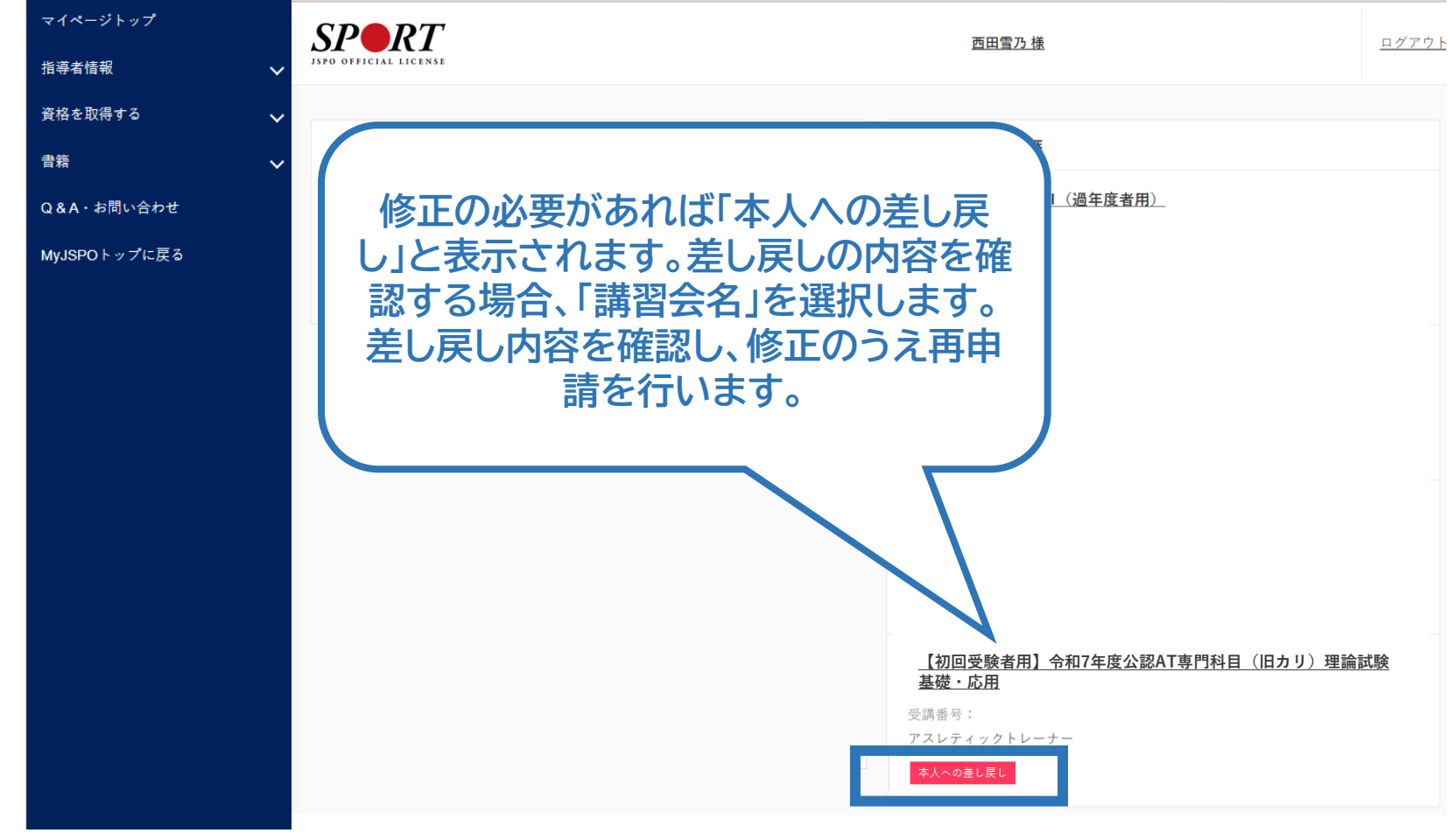

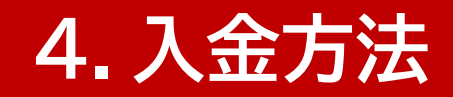

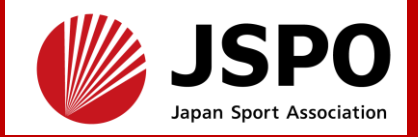

# ・MyJSPO(指導者マイページ)のトップ画面「講習会申込履歴」において「承認済」のアイコンが表示されていれば、受験料の支払いにお進みください。

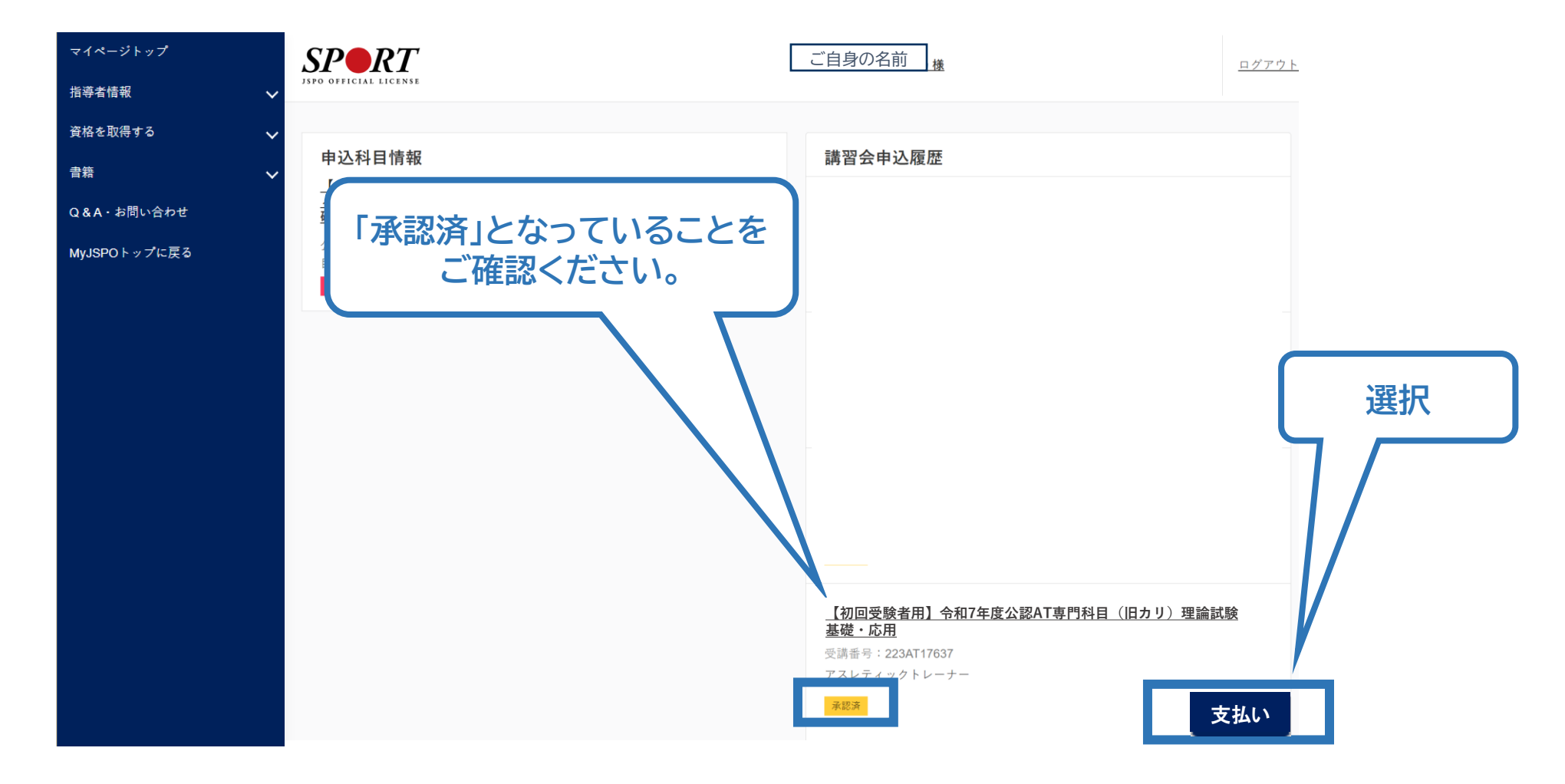

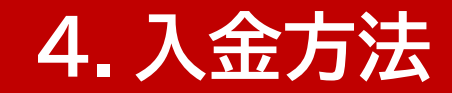

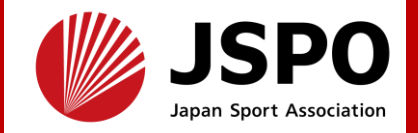

# ・内容を確認のうえ「webで受講料を支払う」を選択

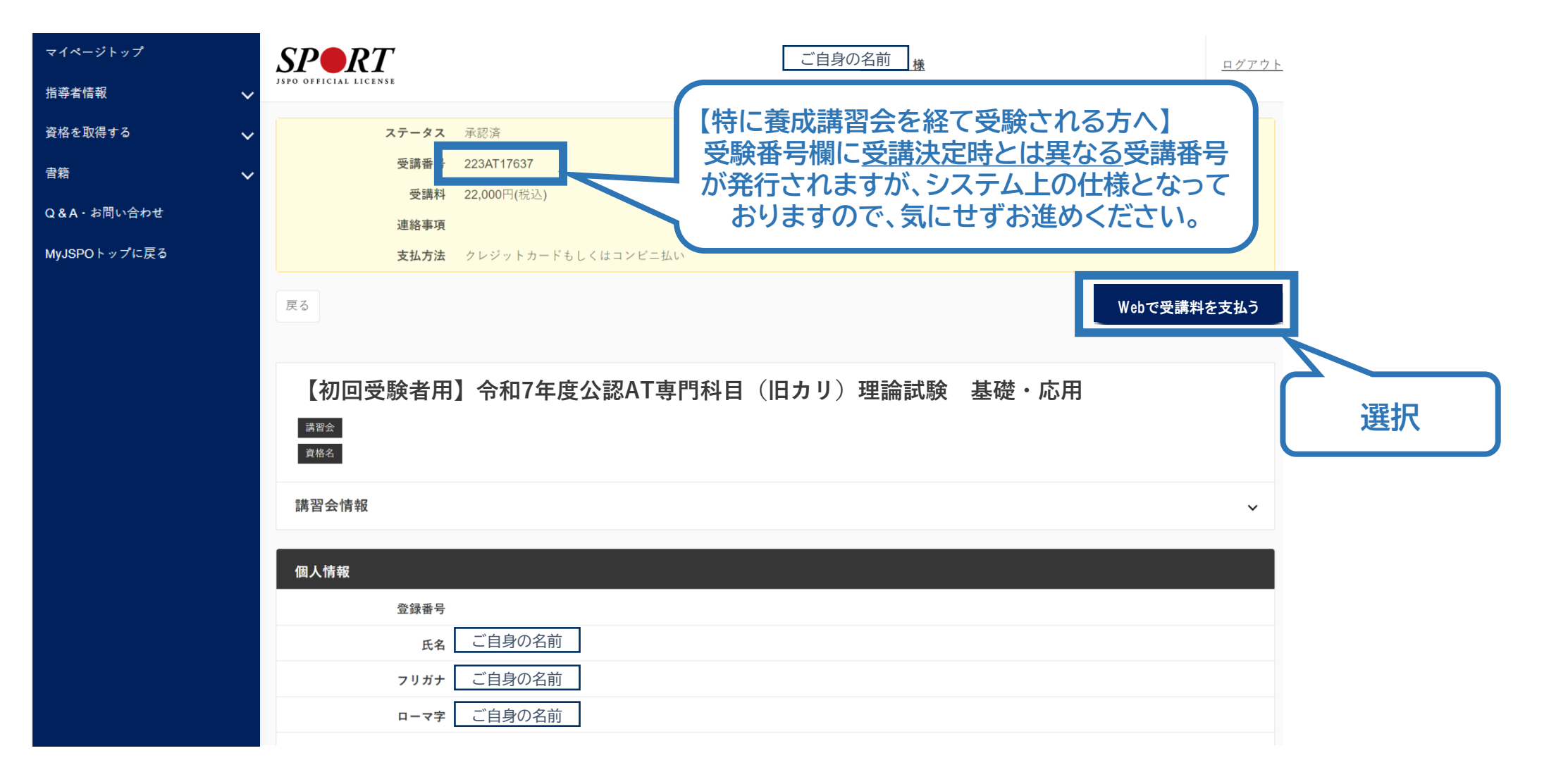

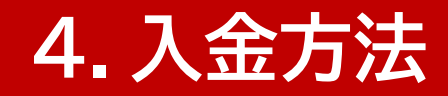

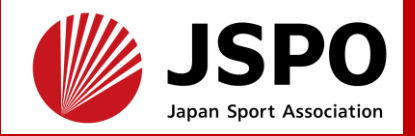

# ・支払期限は表示にかかわらず、2025年9月17日(水)23:59です。 ・画面に従いコンビニ決済またはクレジットカードでお支払いください。

| マイページトップ<br>指導者情報 🗸 🗸 | SPORT<br>JSPO OFFICIAL LICENSE | ご自身の名前                                                                                                    | <u>ログアウト</u> |    |
|-----------------------|--------------------------------|----------------------------------------------------------------------------------------------------|--------------|----|
| 資格を取得する 🗸 🗸           | 受講申込手続きを以下の順番に従い行ってください。       |                                                                                                    |              |    |
| 書籍                    |                                | 1.受講料の確認 2.受講料のお支払い 3.完了                                                                                                    |              |    |
| Q&A・お問い合わせ            | 受講料の確認                         |                                                                                                    |              |    |
| MyJSPOトップに戻る          |                                |                                                                                                    |              |    |
|                       | あなたの受講料は下記のとおりです。              |                                                                                                    |              |    |
|                       | 受講科                            |                                                                                                    | 22,000円(税込)  |    |
|                       |                                |                                                                                                    |              |    |
|                       | お支払い期限: 2023年11月30日            | 受講料合計:                                                                                                    | 22,000円(税込)  | 選択 |
|                       |                                | お支払いシステ                                                                                                    | ムの動作環境について   | 7  |
|                       | ※クレジットカード、コンビニエンスストア以外のお支払     | ムい方法を希望される場合は日本スポーツ協会公認スポーツ指導者受講係(03-6910-5812)までお問い                                                                                                    | 合わせください。     |    |
|                       |                                |                                                                                                    | 支払いへ進む       |    |
|                       |                                |                                                                                                    |              | _  |
|                       |                                |                                                                                                    |              |    |
|                       | 705v1 4× 18-50-51              | 指導者用     ドディカル・コンディショニング     女性にまつわる     メディカル・コンディショニング     女性にまつわる     メディカル・コンディショニング     メディカル・コンディショニング     メート     マカル・コンディショニング     マカル・コンディショニング     マカル     マカル・コンディショニング     マカル・コンディショニング     マカル・コンディショニング     マカル     マカル      マカル     マカル     マガル     マカル     マカル     マカル     マカル     マカル     マカル     マカル     マカル     マガル     マカル     マカル     マカル     マー      マー      マ      マー      マー      マー      マー |              |    |

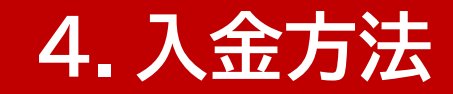

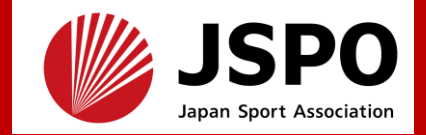

# ▶ <u>9月18日(木)12:00頃</u>にCBTS社からメールを送信します。

➤ メールは、「<u>help@cbt-s.com</u>」から送信するため、迷惑メールとして 処理されないように、申込時に登録したメールアドレスにおける受信設定 をしてください。

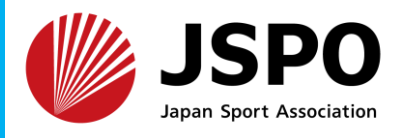

・MyJSPO(指導者マイページ)で登録済みのメールアドレスにパスワード通知メールと、ログインURL・ログインID通知メールが別々に届きます。
 (<u>※初回に限る。2回目以降はログインIDメールのみが届きます。</u>)
 ・ログインURLをクリックし、表示されたページにログインIDとパスワードを入力してください。

| 【公益財団法人日本スポーツ協会】パスワードのお知らせ<br>公益財団法人日本スポーツ協会 <hel<br>宛先 ご自身のメールアドレス <math>3</math> (3) (5) (5) (5) (5) (7) (12) (12) (12) (12) (12) (12) (12) (12</hel<br> | 【公益財団法人日本スポーツ協会】アカウント登録完了のお知らせ<br>公益財団法人日本スポーツ協会 <hel …<br="" →="" じ="" じらふ=""><sup>3</sup> 気先 ご自身のメールアドレス 12:00<br/><sup>3</sup> 著名者 help@cbt-s.com</hel> |
|----------------------------------------------------------------------------------------------------|----------------------------------------------------------------------------------------------------|
| お名前<br>様<br>※重要※<br>ログインに必要な情報を2通のメールに分けてお送りします。<br>パスワードは以下よりご確認ください。                                                                                     | お名前<br>様<br>※重要※<br>ログインに必要な情報を2通のメールに分けてお送りします。<br>アカウントが登録されました。<br>期間内のお申し込みをお願いいたします。                                                                  |
| ログイン URL:<br>別メールにて通知<br>ログイン ID:<br>別メールにて通知<br>パスワード:<br>個別発行                                                                                            | ログインURL:<br>https://ijuken.com/prod/user/jspo/public/<br>ログインID:<br>個別発行<br>パスワード:<br>別メールにて通知                                                             |

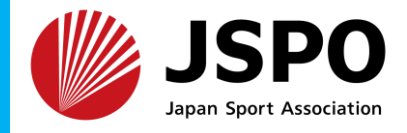

| My Page     | ■                                                                                              |
|-------------|------------------------------------------------------------------------------------------------|
| 🕆 НОМЕ      | ▲ アカウント情報変更 初回ログイン時にパスワードを変更いただきます。                                                            |
| 🥜 CBT申込     | MyJSPO(指導者マイページ)と同じである必要はご<br>ざいません。                                                           |
| ▲ 登録情報変更    | ・ 編集内容をご入力ください。                                                                                |
| ▲ アカウント情報変更 | アカウント情報                                                                                        |
|             | <b>新しいパスワード</b><br>#<br>#<br>#<br>#<br>#<br>#<br>#<br>#<br>#<br>#<br>#<br>#<br>#               |
|             | 新しいパスワード(確認用) 必須                                                                               |
|             | 確認画面へ >                                                                                        |
|             | パスワードの変更後は、次回以降ログインには変更後のパスワードが必要となります<br>ので、忘れないようにご注意ください。<br>なお、2回目以降の受験時もID・パスワードは同様となります。 |

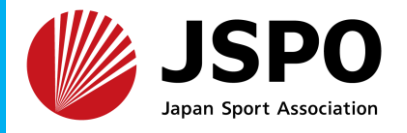

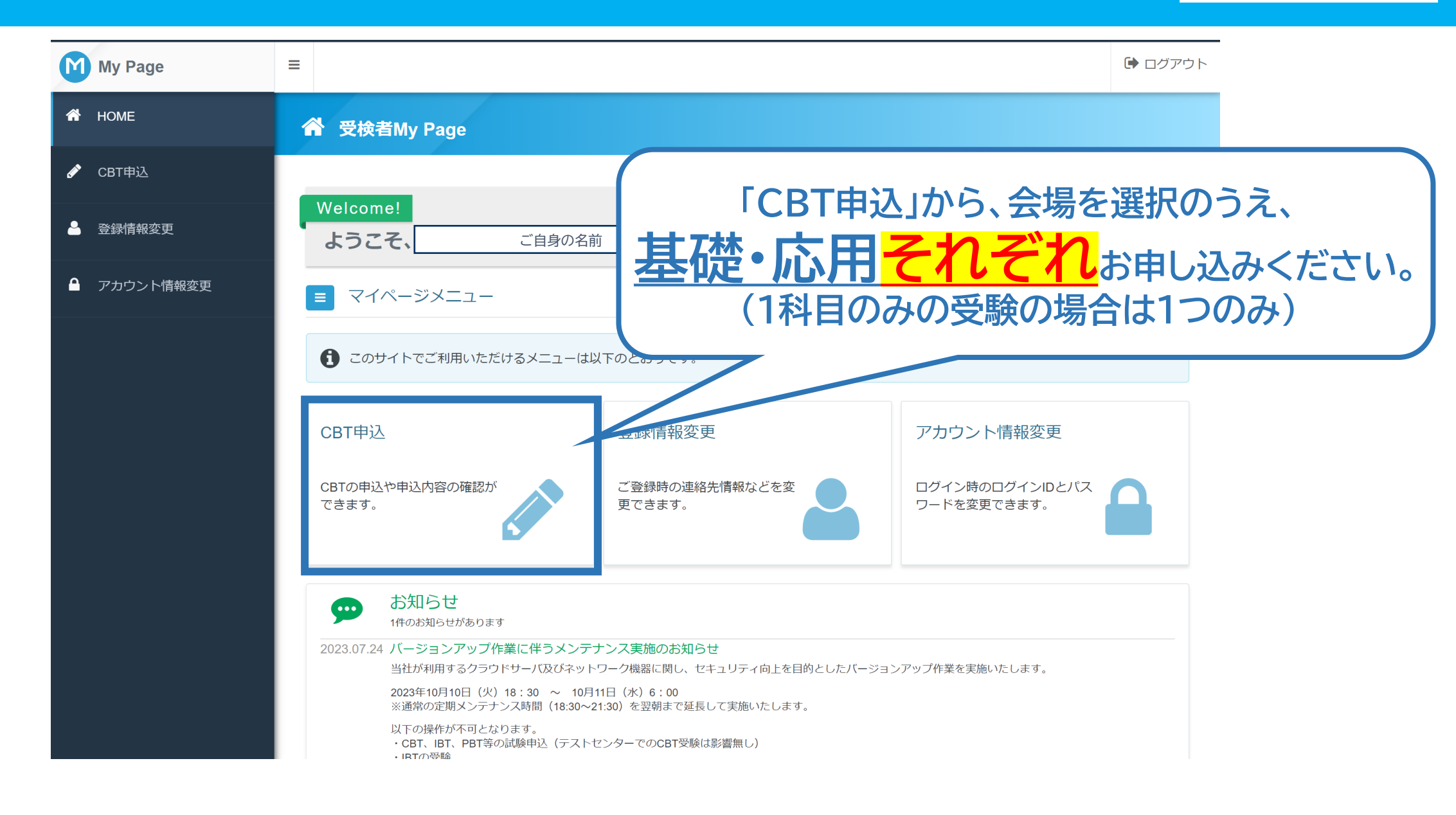

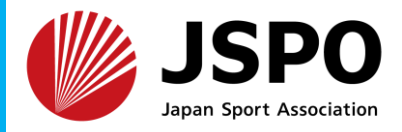

| My Page     | ■<br>■<br>■<br>目<br>込受付中のCF | BT                                                      | 由い期限問際にかると 差切 |
|-------------|-----------------------------|---------------------------------------------------------|---------------|
|             |                             |                                                         | 日程の空きがなくなる可能性 |
| 🖋 СВТ申込     | 受験申込<br>                    |                                                         | がありますので、お早めに  |
| ▲ 登録情報変更    | 申込                          |                                                         | 申し込みください!     |
| ● アカウント情報変更 | CBT情報                       | <b>申込可能試験</b> 日本スポーツ協会公認アスレティックトレーナー理論試験(応用)            |               |
|             |                             | 申込期間 2023年7月20日(木) 0時00分~2023年10月31日(火) 23時59分          |               |
|             |                             | 試験期間 2023年11月27日(月)~2023年12月22日(金)                      |               |
|             |                             |                                                         | お申し込み >       |
|             |                             |                                                         |               |
|             | 申込                          |                                                         |               |
|             | CBT情報                       |                                                         |               |
|             | E                           | <b>申込可能試験</b> 日本スポーツ協会公認アスレティックトレーナー理論試験(基礎)            |               |
|             |                             | <b>申込期間</b> 2023年7月10日(月) 0時00分 ~ 2023年10月31日(火) 23時59分 |               |
|             |                             | 試験期間 2023年11月27日(月)~2023年12月22日(金)                      |               |

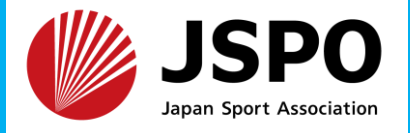

| My Page     |                                                         |
|-------------|---------------------------------------------------------|
| 希 НОМЕ      | 受験申込のお申し込み                                              |
| 🖋 СВТ申込     | 正常に手続きできない場合かありますので、複数のタブ(複数のワインドワ)での操作は行わないでください。      |
| 🚨 登録情報変更    | Step         1 申込内容の入力         2 支払方法の選択         3 申込完了 |
| ▲ アカウント情報変更 | 1 申込内容の入力                                               |
|             | ▲ 申込内容を入力してください。                                        |
|             | 全ての入力が完了しましたら、ページ下部の「支払方法の選択」ボタンが押せるようになります。            |
|             | 1 試験を選択してください。 必須                                       |
|             | 試験 選択してくださ<br>「選択する」をクリック」,試験を選択してください                  |
|             |                                                         |
|             | 愛択する ←入力はこちらから                                          |
|             | 2 登録情報を確認してください。 必須                                     |
|             | 登録情報                                                    |

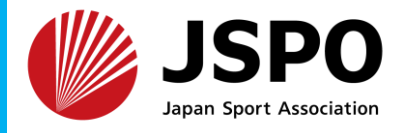

| My Page     |                                                    | ・                                  |
|-------------|----------------------------------------------------|------------------------------------|
| 希 номе      | ● 受験申込のお申し込み                                       |                                    |
| 🖋 СВТ申込     | 正常に手続きできない場合かありますので、複数のタノ(複数のワインドワ)での操作は行わないでくたさい。 |                                    |
| 🔒 登録情報変更    |                                                    | 選択                                 |
| ● アカウント情報変更 | 試験を選択して、「次へ」ホタンを押下してくたさい。                          |                                    |
|             | 日本スポーツ協会公認アスレティックトレーナー理論試験(基礎)                     | 次へ >                               |
|             | < 戻る                                               |                                    |
|             |                                                    |                                    |
|             |                                                    |                                    |
|             |                                                    |                                    |
|             |                                                    |                                    |
|             |                                                    |                                    |
|             | Copyright © CE                                     | 3T-Solutions. All rights reserved. |

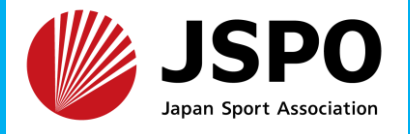

| My Page     | E USE JSPO                     | ▶ ログアウト                                                               |
|-------------|--------------------------------|-----------------------------------------------------------------------|
| 希 НОМЕ      |                                | ささい。                                                                  |
| 🖋 CBT申込     | 2 申込条件を確認してください。               |                                                                       |
| 🔒 登録情報変更    | 日本スポーツ協会公認アスレティックトレーナー検定試験(基礎) | 入力                                                                    |
| ● アカウント情報変更 |                                | <ul> <li>✓</li> <li>✓</li> <li>✓</li> <li>次へ 、</li> <li>選択</li> </ul> |
|             | Copyright © CBT                | F-Solutions. All rights reserved.                                     |

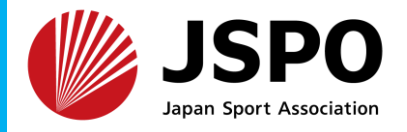

| My Page     | =                                               |                          | ● ログアウト                                  |
|-------------|-------------------------------------------------|--------------------------|------------------------------------------|
| 😚 НОМЕ      | 🔗 受験申込のお申し込み                                    |                          | プルダウンから選択                                |
| 🖋 CBT申込     | 正常に手続きできない場合がありますので、複数のタブ(                      | 複数のウィンドウ)での操作は行わないでください。 |                                          |
| 🚨 登録情報変更    | 2 ロー・云場を選択してくたさい。<br>日本スポーツ協会公認アスレティックトレーナー理論試験 | ŧ (基礎)                   |                                          |
| ▲ アカウント情報変更 | 1 エリア・日程選択                                      |                          |                                          |
|             | 地域 國東                                           | ▼                        | *                                        |
|             | 都道府県 🜌 東京都                                      | •                        | ×                                        |
|             | 月 2023年11月                                      | •                        | *                                        |
|             | 日 赵翔 21~31日                                     | •                        | ×                                        |
|             | 試験期間 2023年11                                    | 月27日(月) ~ 2023年12月22日(金) |                                          |
|             |                                                 |                          | Q 検索                                     |
|             | < 戻る                                            |                          | 選択                                       |
|             |                                                 | Соругід                  | nt © CBT-Solutions. All rights reserved. |

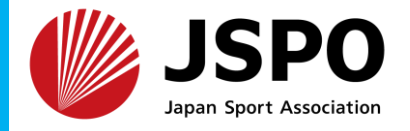

| My Page | =                                                                                                    |                                                                                                    |                                                                                                    |                                              |                          |                          |                               |                   |                     |                                    |                              |     |                 |             |
|---------|----------------------------------------------------------------------------------------------------|----------------------------------------------------------------------------------------------------|----------------------------------------------------------------------------------------------------|----------------------------------------------|--------------------------|--------------------------|-------------------------------|-------------------|---------------------|------------------------------------|------------------------------|-----|-----------------|-------------|
| НОМЕ    | 2 会場選択                                                                                                    |                                                                                                    |                                                                                                    |                                              |                          |                          |                               |                   |                     |                                    |                              |     |                 |             |
| CBT申込   | 希望する会場欄の                                                                                                    | )受験可能日(②マーク)を選択して                                                                                                    | ください。                                                                                                    |                                              |                          |                          |                               |                   |                     |                                    |                              |     |                 |             |
| 登録情報変更  | 受験予約は、受<br>※ただし、試験                                                                                                    | 験日の3日前までの日程で、空席た<br>実施期間が定められている試験に                                                                                                    | 「ある場合に可能です。」<br>ついては、選択いただけ                                                                                 | 座席数には<br>ける日程は_                              | 限りがご<br>_ 記試験其           | ざいます<br>期間の範囲            | す。お早る<br>囲に限り                 | めにお申<br>)ます。      | し込みく                | ださい。                               |                              |     |                 |             |
|         | 受験者様のご都随時空席状況は                                                                                                    | 合に合わせた空席調整は致しかね<br>更新しておりますため、会場の開                                                                                                    | ます。<br>崔スケジュールについて                                                                                          | [直接会場/                                       | へのお問い                    | い合わせ(                    | はお控え                          | ください              | <i>،</i> ۱۰         | <u>基</u>                           | <u>礎と</u>                    | :応月 | 日の時間            | が<br>重<br>複 |
|         | ■CBTS主催<br>平日受験を実<br>参加条件は下<br>https://cbt-s.c                                                                                                    | <b>平日受験キャンペーン」のお知ら</b><br><sup>海</sup> された方の中から抽選で、毎月(<br>記URLよりご確認ください。<br>)m/weekday/                                                                                                    | <del>せ</del><br>洛様にAmazonギフト旁                                                                               | きをプレゼ:                                       | レト!                      |                          |                               |                   |                     |                                    |                              |     | <u>ご注意く</u><br> | ださい         |
|         | ■CBTS主催<br>平日受験を実<br>参加条件は下<br>https://cbt-s.c                                                                                                    | <b>平日受験キャンペーン」のお知ら</b><br>疱された方の中から抽選で、毎月ŧ<br>記URLよりご確認ください。<br>pm/weekday/                                                                                                    | せ<br> 名様にAmazonギフト旁<br> <br> <br> <br> <br> <br> <br> <br> <br> <br> <br> <br>                              | šをプレゼ<br>1 22<br>く) (水)                      | ント!<br>23<br>(木)         | 24<br>(金)                | 25<br>(土)                     | 26<br>(日)         | 27<br>(月)           | 28<br>(火) (江                       | 29 30<br>水) (木               |     | <u>ご注意&lt;</u>  | <u>ださい</u>  |
|         | <ul> <li>・CBTS主催<br/>平日受験を実<br/>参加条件は下<br/>https://cbt-s.c</li> <li>会場<br/>クリックで地図表示</li> <li>ANES新宿センタ<br/>新宿区西新宿1-25-1</li> </ul>                                                                                              | <b>平日受験キャンペーン」のお知ら</b><br>海された方の中から抽選で、毎月(<br>記URLよりご確認ください。<br>om/weekday/<br>-ビルテストセンター<br>f宿センタービル46階                                                                                      | せ<br>名様にAmazonギフト旁<br>21<br>(火                                                                              | 等をプレゼ:<br>1 22<br>く) (水)<br>-                | ント!<br>23<br>(木)<br>-    | 24<br>(金)<br>-           | 25<br>(土)<br>-                | 26<br>(日)<br>-    | 27<br>(月)<br>②      | 28<br>(火)<br>(江)                   | 29 30<br>(*) (*)             |     | <u>ご注意&lt;</u>  | <u>ださい</u>  |
|         | <ul> <li>・CBTS主催<br/>平日受験を実<br/>参加条件は下<br/>https://cbt-s.c</li> <li>会場<br/>クリックで地図表示</li> <li>ANES新宿センタ<br/>新宿区西新宿1-25-1</li> <li>高田馬場テストセ<br/>新宿区高田馬場1-26</li> </ul>                                                            | <b>平日受験キャンペーン」のお知ら</b><br>施された方の中から抽選で、毎月(<br>記URLよりご確認ください。<br>om/weekday/<br>-ビルテストセンター<br>fratセンタービル46階<br>ンター(5階会場)<br>7名店ビル5階                                                            | せ<br>名様にAmazonギフト旁<br>21<br>(火<br>-                                                                         | 等をプレゼ:<br>1 22<br>く) (水)<br>-<br>-<br>-      | 23<br>(木)<br>-           | 24<br>(金)<br>-<br>-      | 25<br>(土)<br>-                | 26<br>(日)<br>-    | 27<br>(月)<br>一      | 28<br>28<br>(火)<br>(江<br>〇〇)<br>〇〇 | 29 30<br>k) (A<br>D Q        |     | <u>ご注意&lt;</u>  | <u>ださい</u>  |
|         | <ul> <li>・CBTS主催<br/>平日受験を実<br/>参加条件は下<br/>https://cbt-s.c</li> <li>会場<br/>クリックで地図表示</li> <li>ANES新宿センタ<br/>新宿区西新宿1-25-1</li> <li>高田馬場テストセ<br/>新宿区高田馬場1-26</li> <li>新宿駅前テストセ<br/>新宿区西新宿1-154</li> </ul>                          | <b>平日受験キャンペーン」のお知ら</b><br>施された方の中から抽選で、毎月(<br>記URLよりご確認ください。<br>om/weekday/<br>-ビルテストセンター<br>病宿センタービル46階<br>ンター(5階会場)<br>7名店ビル5階<br>ンター(新宿西口)                                                 | せ<br>名様にAmazonギフト会<br>21<br>(火<br>-<br>-                                                                    | 等をプレゼ:<br>1 22<br>(水)<br>・ -<br>・ -<br>・ -   | 23<br>(木)<br>-<br>-      | 24<br>(金)<br>-<br>-<br>- | 25<br>(±)<br>-<br>-           | 26<br>(日)<br><br> | 27<br>(月)<br>一<br>〇 |                                    | 29 30<br>k) (*<br>D C<br>D C |     | <u>ご注意&lt;</u>  | <u>ださい</u>  |
|         | <ul> <li>・CBTS主催<br/>平日受験を実<br/>参加条件は下<br/>https://cbt-s.c</li> <li>会場<br/>クリックで地図表示</li> <li>ANES新宿センタ<br/>新宿区西新宿1-25-1</li> <li>高田馬場テストセ<br/>新宿区高田馬場1-26</li> <li>新宿駅前テストセ<br/>新宿区両新宿11日<br/>テストセンター利<br/>千代田区神田佐久間</li> </ul> | <b>平日受験キャンペーン」のお知ら</b><br>施された方の中から抽選で、毎月(<br>記URLよりご確認ください。<br>om/weekday/<br>-ビルテストセンター<br>痛センタービル46階<br>ンター(5階会場)<br>7名店ビル5階<br>ンター(新宿西口)<br>1+11Daiwa西新宿ビル 8階<br>葉原昭和通り口<br>弾555朝風楽常ビル3 F | せ<br>:名様にAmazonギフト会<br>21<br>(人)<br>3<br>4<br>5<br>5<br>5<br>5<br>5<br>5<br>5<br>5<br>5<br>5<br>5<br>5<br>5 | 等をプレゼ:<br>1 22<br>(水) -<br>・ -<br>・ -<br>・ - | 23<br>(木)<br>-<br>-<br>- | 24<br>(金)<br>-<br>-<br>- | 25<br>(土)<br>-<br>-<br>-<br>- | 26<br>(日)<br>     | 27<br>(月)<br>①<br>① |                                    |                              |     | <u>ご注意&lt;</u>  | <u>ださい</u>  |

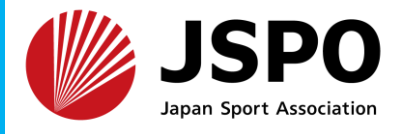

| My Page     | ■ ログアウト                                                                                                    |
|-------------|----------------------------------------------------------------------------------------------------|
| 🖀 НОМЕ      | 立川市栗崎町2-12-24MK立川南ビル4階     -     -     -     -     -     -     -     -     -     -     -     -     -     -     -     -     -     -     -     -     -     -     -     -     -     -     -     -     -     -     -     -     -     -     -     -     -     -     -     -     -     -     -     -     -     -     -     -     -     -     -     -     -     -     -     -     -     -     -     -     -     -     -     -     -     -     -     -     -     -     -     -     -     -     -     -     -     -     -     -     -     -     -     -     -     -     -     -     -     -     -     -     -     -     -     -     -     -     -     -     -     -     -     -     -     -     -     -     -     -     -     -     -     -     -     -     -     -     -     -     -     -     -     -     -     -     -     -     -     -     -     -     - |
| 🖋 СВТ申込     | <u> </u>                                                                                                    |
| 🍐 登録情報変更    | 3時間選択                                                                                                    |
| ▲ アカウント情報変更 | ANES新宿センタービルテストセンター<br>新宿区西新宿1-25-1新宿センタービル46階 [ MAP ]<br>Tel.08032484806                                                                                                    |
|             | 受験日:2023/11/27                                                                                                    |
|             | 受験可能な時間帯は下記のとおりです。             選択してください             ・                                                                                                    |
|             |                                                                                                    |
|             | ハンディキャップ申請をす<br>でに行っていただいている<br>場合、ご選択ください。     2 確定                                                                                                    |

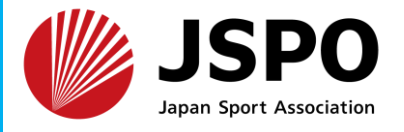

| My Page     | = |                                                                                           |      |   |   |                        |                                                               |                                          |                                    |                            |                           | 🕒 ログアウト              |
|-------------|---|-------------------------------------------------------------------------------------------|------|---|---|------------------------|---------------------------------------------------------------|------------------------------------------|------------------------------------|----------------------------|---------------------------|----------------------|
| 希 НОМЕ      |   | JIEM立川柴崎町テストセンター<br>立川市柴崎町2-12-24MK立川南ビル4階                                                | -    | - | - | -                      | -                                                             | -                                        | -                                  | -                          | -                         | -                    |
| 🖋 СВТ申込     |   | 資格の学校TAC渋谷校テストセンター<br>渋谷区桜丘町31-15JMFビル渋谷02 5F                                             | -    | - | - | -                      | -                                                             | -                                        | 0                                  | 0                          | 0                         | 0                    |
| 🐣 登録情報変更    |   | 3 時間選択                                                                                    |      |   |   |                        |                                                               |                                          |                                    |                            |                           |                      |
| ● アカウント情報変更 |   | ANES新宿センタービルテストセンター<br>新宿区西新宿1-25-1新宿センタービル46階 [MAP]<br>Tel.08032484806<br>受験日:2023/11/27 |      |   |   | ■<br>記<br>」」<br>す<br>り | <b>障がい</b> 領<br>武験予約<br>こ、申請<br>し。<br>ttps://bu<br>lic/entry/ | 穿 <b>お持ち</b><br>前に、ヿ<br>フォーム<br>siness-s | での方へ<br>下記URL<br>ふから登<br>support.c | の注意事<br>録をお願<br>cbt-s.infc | 事項をごう<br>負いいた<br>D/hdcp/u | 確認の<br>しま<br>Jser/pu |
|             |   | 受験可能な時間帯は下記のとおりです。<br>10:00                                                               | •    |   |   |                        |                                                               |                                          |                                    |                            |                           | 4                    |
|             |   | <ul> <li>(1) ハンディキャップ申請を事前に行って頂いた方</li> <li>※ハンディキャップ申請での予約時は必ず申請番号を入力してくご</li> </ul>     | ださい。 |   |   |                        |                                                               |                                          |                                    |                            |                           | 「確定                  |
|             |   |                                                                                           |      |   |   |                        |                                                               |                                          | ſ                                  |                            | ビ 確定                      |                      |
|             | < | 戻る                                                                                        |      |   |   |                        |                                                               |                                          |                                    |                            |                           |                      |

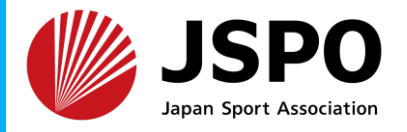

| <ul> <li>▶ HOME</li> <li>▶ CBT 申込A</li> <li>■ CBT 申込A</li> <li>■ Step&lt;</li> <li>■ PLA内容の入力</li> <li>■ PLA内容の入力</li> <li>■ FLK THE APPEN APPEN A</li></ul> | M | My Page   | ≡  |              |                     |                    |                  | 🕩 ログアウト      |  |
|----------------------------------------------------------------------------------------------------|---|-----------|----|--------------|---------------------|--------------------|------------------|--------------|--|
| <ul> <li>CBT申込</li> <li>Step ● 申込内容の入力</li> <li>アカウント情報変更</li> <li>アカウント情報変更</li> <li>● アカウント情報変更</li> <li>● まだお申し込みは完了しておりません。<br/>以下の申込内容をご確認ください。</li> <li>▲ まだお申し込みは完了しておりません。<br/>以下の申込内容を入力してください。</li> <li>▲ 申込内容を入力してください。</li> <li>金 (1) 卸込内容を入力してください。</li> <li>金 (1) 卸込内容を入力してください。</li> <li>金 (1) 卸込内容を入力してください。</li> <li>金 (1) 卸込内容を入力してください。</li> <li>金 (1) 卸込内容を入力してください。</li> <li>金 (1) 卸込内容を入力してください。</li> </ul>                                                                                                    | * | НОМЕ      |    | 受験申込のお申し     | <b>込み</b>           |                    |                  |              |  |
| <ul> <li>▲ 登録情報変更</li> <li>▲ アカウンド情報変更</li> <li>● 中込内容の入力</li> <li>▲ まだお申し込みは完了しておりません。 以下の申込内容をご確認ください。 ▲ 申込内容を入力してください。     <li>▲ 在の入力が完了しましたら、ページ下部の「申込完了」ボタンが押せるようになります。</li> <li>● 武験を選択してください。● ●</li> <li>● ●</li> <li>●</li> <li>●</li> <li>●</li>     &lt;</li></ul>                                                                                                    | ø | CBT申込     | 止汗 | に手続きできない場合が  | ♪ありますので、復数のタ        | ク(複数のワイントワ)での操作は行わ | <i>ね</i> いでくたさい。 |              |  |
| <ul> <li>▲ アカウント情報変更</li> <li>▲ まだお申し込みは完了しておりません。<br/>以下の申込内容をご確認ください。</li> <li>▲ 申込内容を入力してください。</li> <li>▲ 申込内容を入力してください。</li> <li>金 (の入力が完了しましたら、ページ下部の「申込完了」ボタンが押せるようになります。</li> <li>① 試験を選択してください。</li> <li>● 1999/01/01</li> <li>● エールアドレス at@japan-sports.or.jp</li> <li>● コの000000000</li> </ul>                                                                                                    | - | 登録情報変更    |    | Step         | 1 申込内容の入力           | 2 申込完了             |                  |              |  |
| ▲ まだお申し込みは完了しておりません。<br>以下の申込内容をご確認ください。<br>▲ 申込内容を入力してください。<br>全ての入力が完了しましたら、ページ下部の「申込完了」ボタンが押せるようになります。                                                                                                    | • | アカウント情報変更 | 1  | 申込内容の入力      |                     |                    |                  |              |  |
| 以下の申込内容をご確認ください。<br>▲ 申込内容を入力してください。<br>全ての入力が完了しましたら、ページ下部の「申込完了」ボタンが押せるようになります。<br>1 試験を選択してください。<br>を知<br>単年月日<br>1999/01/01<br>までの入力ドレス<br>までの入力ドレス<br>までのののののののの                                                                                                    |   |           | A  | まだお申し込みは完て   | 了しておりません。           |                    |                  |              |  |
| ▲ 申込内容を入力してください。<br>全ての入力が完了しましたら、ページ下部の「申込完了」ボタンが押せるようになります。                                                                                                    |   |           | 以: | 下の申込内容をご確認く  | ださい。                |                    |                  |              |  |
| 全ての入力が完了しましたら、ページ下部の「申込完了」ボタンが押せるようになります。                                                                                                    |   |           | A  | 申込内容を入力して    | てください。              |                    |                  |              |  |
| 1 試験を選択してください。       必須         生年月日       1999/01/01         メールアドレス       at@japan-sports.or.jp                                                                                                    |   |           | 全了 | この入力が完了しましたら | ら、ページ下部の「申込気        | 完了」ボタンが押せるようになります。 |                  |              |  |
| 生年月日       1999/01/01         メールアドレス       at@japan-sports.or.jp                                                                                                    |   |           |    | 1 試験を選択してく   | ださい。必須              |                    |                  |              |  |
| メールアドレス at@japan-sports.or.jp                                                                                                    |   |           |    |              | <b>生年月日</b> 1999/01 | 1/01               |                  |              |  |
|                                                                                                    |   |           |    | k            | ペールアドレス at@japa     | an-sports.or.jp    |                  |              |  |
|                                                                                                    |   |           | <  | 戻る           |                     |                    | 申;               | 込完了 <b>∠</b> |  |

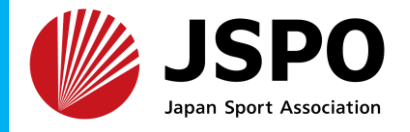

| My Page     | ≡                 | ■ ログアワ                                                                                                    |
|-------------|-------------------|----------------------------------------------------------------------------------------------------|
| 希 НОМЕ      |                   | で、複数のタブ(複数のウィンドウ)での操作は行わないでください。                                                                                              |
| 🖋 СВТ申込     |                   |                                                                                                    |
| 🐣 登録情報変更    | Step 1 申读         | 四内容の入力 2 申込完了                                                                                                    |
| ▲ アカウント情報変更 | 2 申込完了            | 申込完了                                                                                                    |
|             | ◆ 下記の内容でお申し込みを受け付 |                                                                                                    |
|             | お申し込み内容           | 内谷をこ確認くたさい                                                                                                    |
|             | 受付番号              | IJKJSOP004215201                                                                                                    |
|             | 試験                | 日本スポーツ協会公認アスレティックトレーナー理論試験(基礎)                                                                                                |
|             | 受験日時              | 2023年11月27日(月) 10:00                                                                                                    |
|             | テストセンター名          | ANES新宿センタービルテストセンター                                                                                                    |
|             | テストセンター都道府県       | 東京都                                                                                                    |
|             | テストセンター住所         | 新宿区西新宿1-25-1新宿センタービル46階                                                                                                    |
|             | テストセンター電話番号       | 08032484806                                                                                                    |
|             |                   | SomPo美術館     413     部里ービル     セブン・イレブ       日本やヨーロッパの美術作品を展示     思い出横丁     10     新宿アルタ店       少とニエンスス       北適り     1     1 |

## 以上で申込は完了となります。

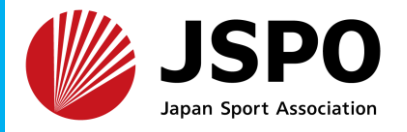

# <予約の変更について> ※受験予定日の3日前の23時59分まで変更可能(回数制限なし)です。

| M | My Page   | ≡ |                         |      | ● ログア                                                                 |
|---|-----------|---|-------------------------|------|-----------------------------------------------------------------------|
| * | HOME      | 受 | <b>検申</b> 込             |      |                                                                       |
| ø | CBT申込     | ŧ | <b>込</b> 申込・受験履歴        |      |                                                                       |
|   | 登稳情起恋面    | C | BT情報                    |      |                                                                       |
|   | 立场旧和文文    |   | 申込                      | 可能試験 | 日本スポーツ協会公認アスレティックトレーナー理論試験(基礎)                                        |
| ۵ | アカウント情報変更 |   |                         | 申込期間 | 2023年7月10日(月) 0時00分 ~ 2023年10月31日(火) 23時59分                           |
|   |           |   |                         | 試験期間 | 2023年11月27日(月) ~ 2023年12月22日(金)                                       |
|   |           | đ | 时还状况: <mark>申以完了</mark> |      | 申込済                                                                   |
|   |           |   |                         | 受付番号 | IJKJSOP004215201                                                      |
|   |           |   |                         | 申込日  | 2023年9月6日(水)                                                          |
|   |           |   |                         | 試験   | 日本スポーツ協会公認アスレティックトレーナー理論試験(基礎)                                        |
|   |           |   |                         | 受験日時 | 2023年11月27日(月) 10:00<br>※2023年11月24日(金) 23:59まで「予約変更」ボタンより変更が可能です。    |
|   |           |   | テストセ                    | ンター名 | ANES新宿センタービルテストセンター<br>※2023年11月24日(金) 23:59まで「予約変更」ボタンより変 予約変更はこちらから |
|   |           |   | 予約変更                    | について | 受験日3日前まで可能                                                            |
|   |           |   | キャンセル                   | について | キャンセルできません                                                            |
|   |           |   |                         |      | 予約確認 → 予約変更 → 予約キャンセル不可                                               |

## 問い合わせ先

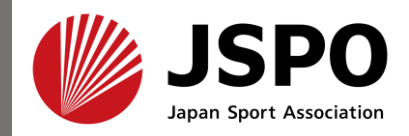

【1. MyJSPO(指導者マイページ)から申込】 【2. 入金方法】 日本スポーツ協会スポーツ指導者育成部 AT担当 E-mail at@japan-sports.or.jp

※下記は特定期間【2025/9/18~】に限り問い合わせ可能
【3. CBT受験者マイページから会場予約、受験当日について】
株式会社シー・ビー・ティ・ソリューションズ受験サポートセンター
https://hw.cbt-s.info/inquiry/user/inquiry/2
TEL:03-5209-0553
<8:30~17:30 ※年末年始を除<>